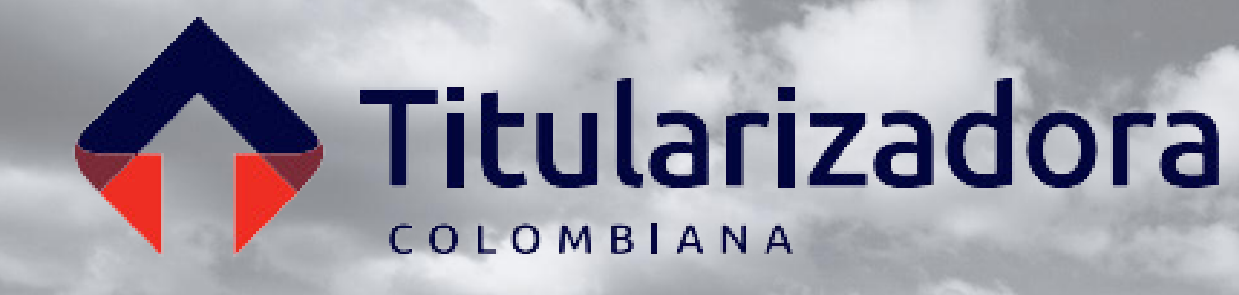

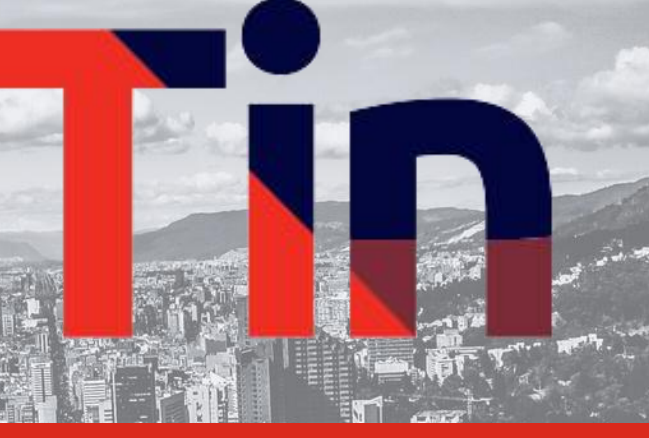

## INSTRUCTIVO ASAMBLEA ORDINARIA DE TENEDORES DE TÍTULOS TIN 2025

# Títulos Inmobiliarios

# Contenido

0

Pre - Registro

Registro

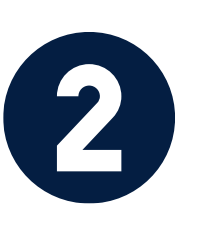

Visualización Asamblea

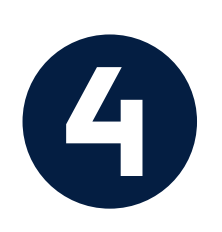

3

Votaciones

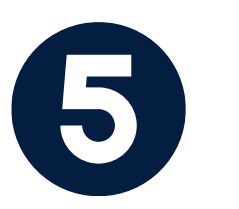

Preguntas

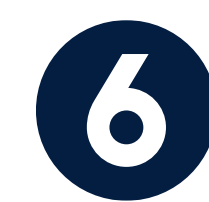

Mesa de Ayuda

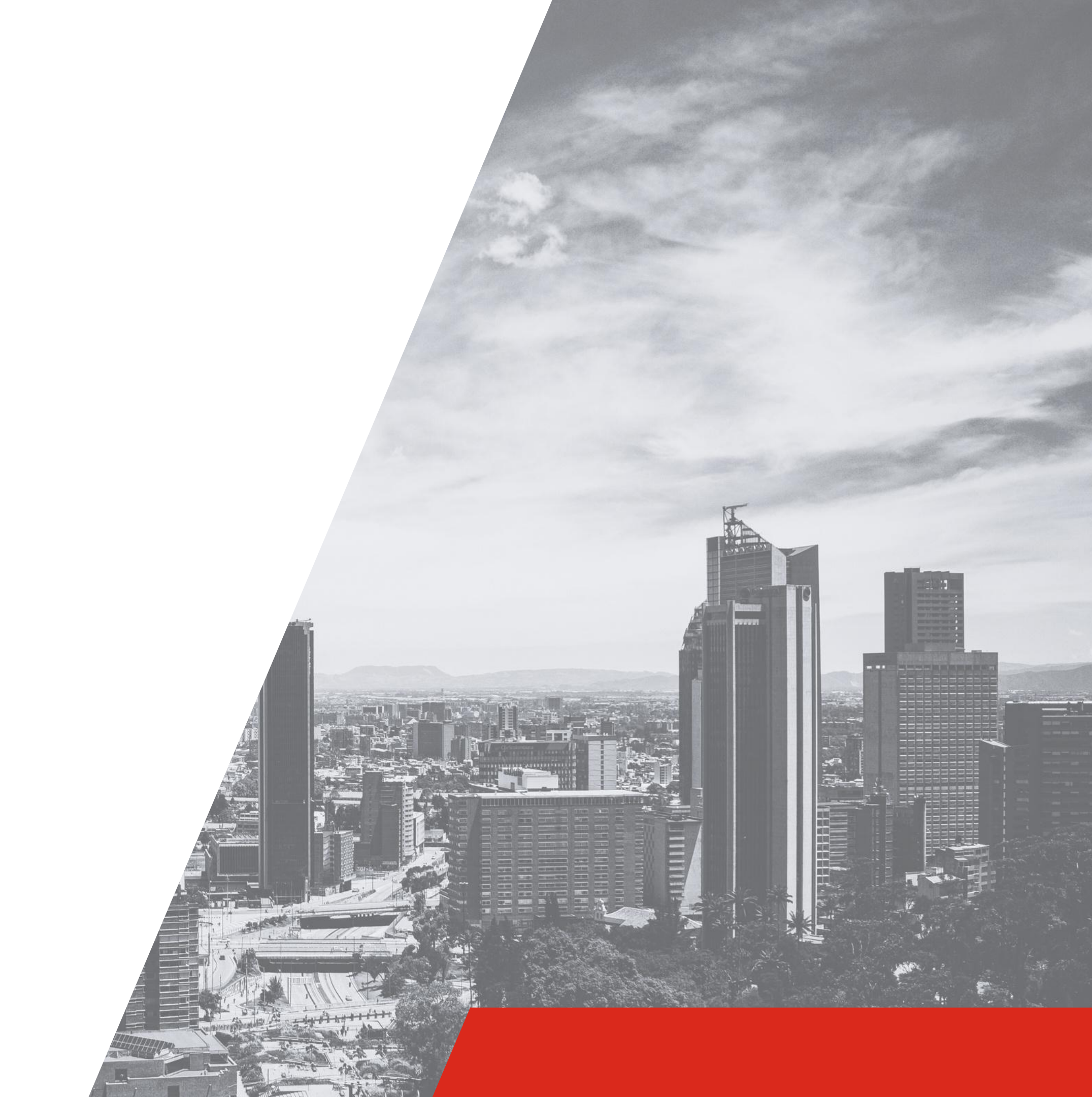

# Presentación

Este instructivo sirve de guía para que el inversionista TIN participe en la Asamblea Ordinaria de Tenedores de Títulos TIN 2025. Se mostrará donde se encuentra la información en la página web de Titularizadora, la información que debe ser consignada en el pre-registro, la forma de interacción con la plataforma donde se transmitirá la asamblea, el mecanismo de votación y de comunicación a través del chat.

Cualquier información adicional por favor contactar a la Oficina de Atención a Inversionistas:

Ana María Salcedo Ospina Directora de Inversiones y Desarrollo de Mercado asalcedo@titularizadora.com 320-2389106 Juan Sebastián Osorio Coordinador de Inversionistas josorio@titularizadora.com 316-5308788 Daniel Osorno Coordinador de Inversionistas dosorno@titularizadora.com 321-2352517

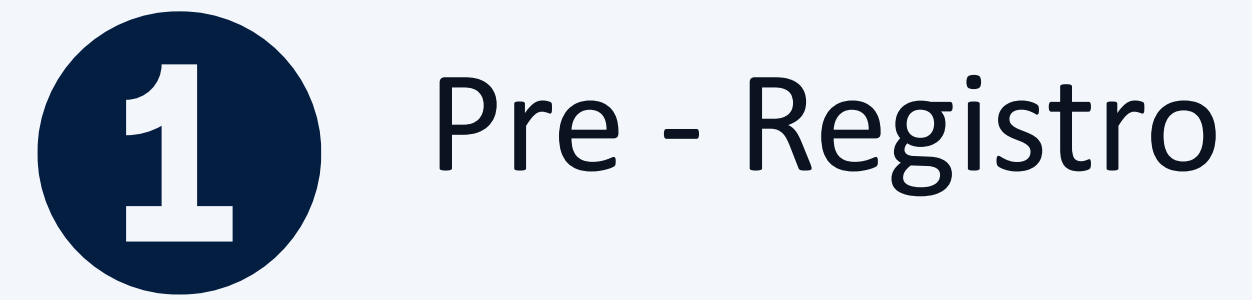

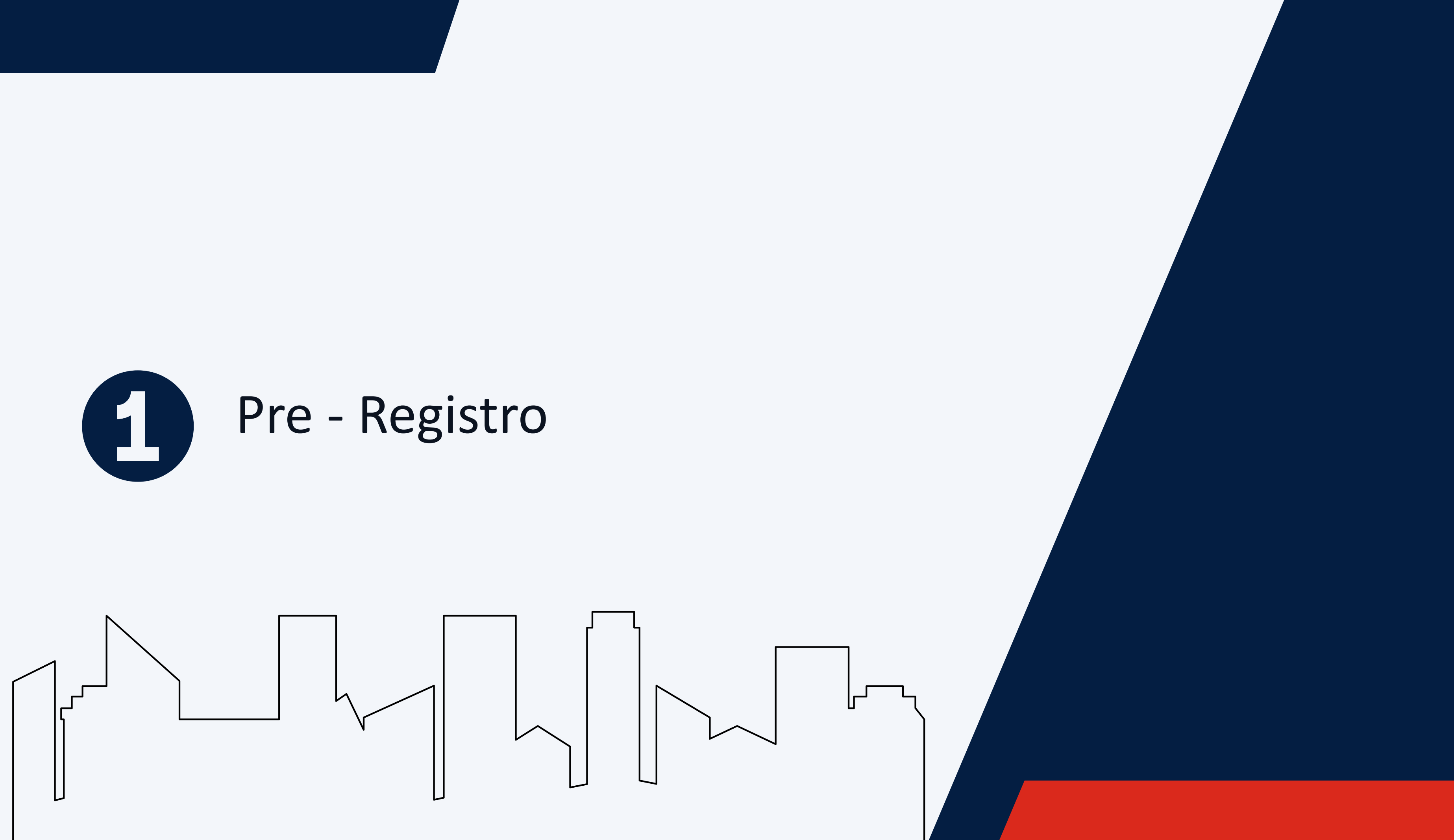

# Pre - Registro y documentación requerida

Inversionista Persona Jurídica

El proceso de pre-registro le permitirá ingresar su información de Inversionista TIN, la cual será validada. El día de la Asamblea usted podrá registrarse con su número de identificación y el sistema le enviará un código a su celular o correo electrónico si la documentación es correcta. El formulario de pre-registro le solicitará la siguiente información, según tipo de inversionista y tipo de apoderado (en caso que lo tenga):

## Con apoderado

- •Cédula de ciudadanía a dos caras del representante legal
- •Certificado de existencia y representación legal expedido por entidad competente no mayor a 30 días
- •Certificado de inscripción de documentos de la Cámara de Comercio (Entidad vigilada SFC) no mayor a 30 días
- •Poder persona jurídica diligenciado

## Sin apoderado

Cédula de ciudadanía a dos caras del representante legal
Certificado de existencia y representación legal expedido por entidad competente no mayor a 30 días
Certificado de inscripción de documentos de la Cámara de Comercio (Entidad vigilada SFC no mayor a 30 días

# Títulos Inmobiliarios

#### Apoderado Persona Natural

Cédula de ciudadanía a dos caras del apoderado
Poder persona natural diligenciado

#### Apoderado Persona Juridica

Cédula de ciudadanía a dos caras del representante legal del apoderado
Certificado de existencia y representación legal del apoderado expedido por entidad competente no mayor a 30 días
Poder persona natural diligenciado

# Pre - Registro y documentación requerida

El proceso de pre-registro le permitirá ingresar su información de Inversionista TIN, la cual será validada. El día de la Asamblea usted podrá registrarse con su número de identificación y el sistema le enviará un código a su celular o correo electrónico si la documentación es correcta. El formulario de pre-registro le solicitará la siguiente información, según tipo de inversionista y tipo de apoderado (en caso que lo tenga):

#### Sin apoderado

•Cédula de ciudadanía a dos caras

#### Inversionista persona natural

#### Con apoderado

•Cédula de ciudadanía a dos caras

•Poder persona natural diligenciado

Apoderado Persona Natural

Apoderado Persona Juridica

#### Invitado

#### Con apoderado

- •Cédula de ciudadanía
- Correo electrónico

# Títulos Inmobiliarios

- Cédula de ciudadanía a dos caras del apoderado
  Poder persona natural diligenciado
- •Cédula de ciudadanía a dos caras del representante legal del apoderado
- •Certificado de existencia y representación legal del apoderado expedido por entidad competente no mayor a 30 días
- •Poder persona natural diligenciado

# Pre - Registro - acceso

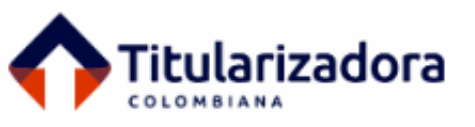

Nuestra Compañia Emisiones Inversionistas Originadores y Administradores de Cartera Información Relevante

El programa TIN es un programa de inversión cuyo objeto es la titularización de activos inmobiliarios que permite al inversionista hacer parte de un grupo de inversionistas de títulos de participación respaldados en inmuebles de primer nivel.

El inversionista TIN tendrá derecho a percibir ingresos tanto por los arrendamientos mensuales producto de los contratos de explotación económica y su rentabilidad también proviene de la valorización comercial en el tiempo del portafolio de inmuebles.

Algunas ventajas y beneficios para el inversionista:

- Inversión en inmuebles estabilizados.
- Distribución de rendimientos mensual.
- Rentabilidad estable y atractiva acorde al riesgo moderado conservador.
- Equipo independiente de expertos con amplia trayectoria.
- Sólido gobierno corporativo y respaldo institucional.

| Acerca de                                                                            | Información relevante                                                           | Portafolio                            | Informes                | Herramientas | Inversionistas | Documentación TIN |
|--------------------------------------------------------------------------------------|---------------------------------------------------------------------------------|---------------------------------------|-------------------------|--------------|----------------|-------------------|
| Tipo de documento<br>Asamblea de tene                                                | edores                                                                          |                                       | Año<br>- Cualquiera - 🔻 |              |                |                   |
| Asamblea de 1                                                                        | Tenedores 2025                                                                  |                                       |                         |              |                |                   |
| <ol> <li>Primera Convoc</li> <li>Publicación Con</li> <li>Libro de Asambl</li> </ol> | atoria SFC (Asamblea Ordi<br>wocatoria Asamblea Ordin<br>lea Ordinaria TIN 2025 | inaria TIN 2025)<br>aria TIN 2025     |                         |              |                |                   |
| 4.1 Informe de Ges<br>4.2. Informe de Ge                                             | tión e Informe Gobierno C<br>stión 2024 - Gestor Inmob                          | orporativo TIN 202<br>bilario Pentaco | 24                      |              |                |                   |
| 4.3. Informe de Ge<br>4.4. EEFF Universa                                             | stión 2024 - Adm. Inmobili<br>Ilidad TIN 2024                                   | iario MTS                             |                         |              |                |                   |

- 5. Informe Modificaciones Prospecto y Reglamento Asamblea Ordinaria 2025
- 6. Prospecto TIN Adenda No. 8 (Control Cambios)

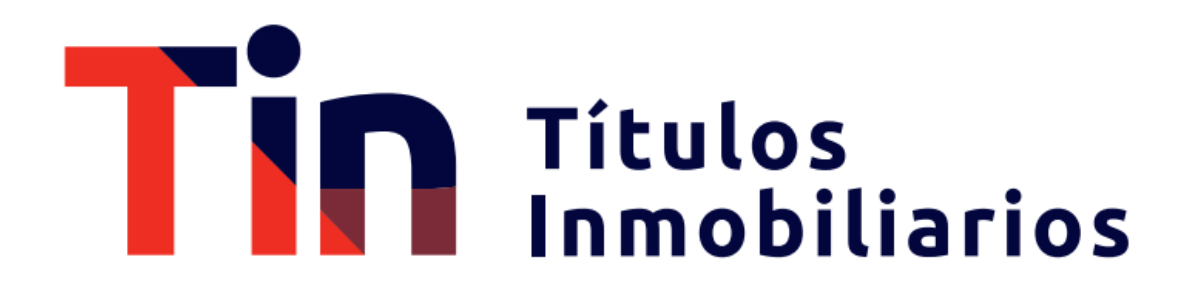

• Diríjase al menú Informes.

Asamblea Ordinaria de
Tenedores 2025 – Formulario de
Pre-registro Asamblea
Ordinaria.

**CLICK PARA PRE - REGISTRO** 

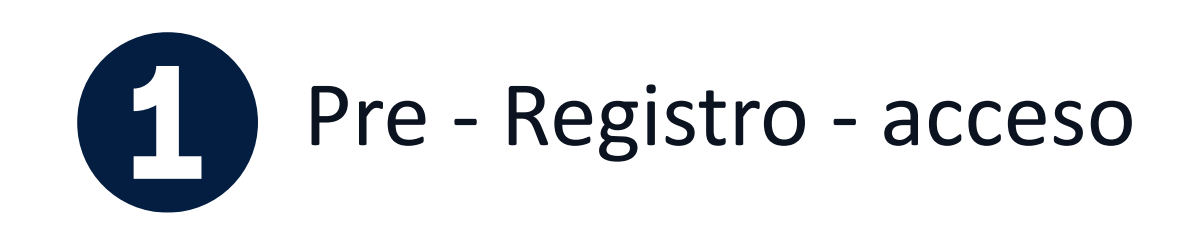

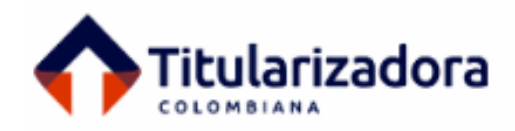

Nuestra Compañia Emisiones

siones Inversionistas

Originadores y Administradores de Cartera

e Cartera Información Relevante

\* Indica que es un campo obligatorio

| ipo de Persona                 |                                  |                     |
|--------------------------------|----------------------------------|---------------------|
| Tipo de participación *        |                                  |                     |
| O Inversionista Persona Natura | O Inversionista Persona Jurídica | $\bigcirc$ Invitado |
|                                |                                  |                     |
|                                |                                  |                     |
|                                | Enviar                           |                     |

# Títulos Inmobiliarios

•Al ingresar al formulario de registro encontrará esta visualización.

Debe seleccionar el tipo de participación que va a tener dentro de la asamblea,
Dependiendo de la selección se requerirá la documentación.

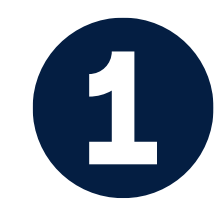

## Pre - Registro - Persona Natural Sin Apoderado

| Tipo de participación *                                                                |         |
|----------------------------------------------------------------------------------------|---------|
| Inversionista Persona Natural O Inversionista Persona Jurídica O Invitado              |         |
| Apoderado *                                                                            |         |
| Sin apoderado O Apoderado es Persona Natural O Apoderado es Persona Juridica           |         |
|                                                                                        | <b></b> |
| Información de Inversionista Persona Natural                                           |         |
| Tipo de Documento *                                                                    |         |
| - Seleccionar -                                                                        | 10      |
|                                                                                        | • Inc   |
| Número de Identificación *                                                             |         |
|                                                                                        |         |
| Número de Identificación sin puntos ni comas                                           | • 56    |
| Documento de identificación a dos caras *                                              | PC      |
| Elegir archivo No se ha seleccionado ningún archivo                                    | Ca      |
| Se debe cargar la cédula del inversionista con las dos                                 | • Ve    |
| caras.<br>Máximo 1 fichero.                                                            | ar      |
| Límite de 2 MB.<br>Tinos permitidos: pdf. ineg. ing                                    | ap      |
| ubos berningess hait lheði lhði                                                        |         |
|                                                                                        |         |
| correo electrónico de quien diligencia *                                               |         |
| )                                                                                      |         |
| 🗸 Acepto el tratamiento de mis datos de acuerdo a las normas y leyes de habeas data. * | • Ace   |
|                                                                                        | che     |

## Títulos Inmobiliarios

•En tipo de persona seleccionar "Inversionista Persona Natural"

•En Apoderado seleccionar "Sin Apoderado"

o de documento escoja entre cédula de anía, NIP, NIT, Pasaporte, Tarjeta de dad u otro.

el **número de identificación** sin i comas

e cargar la cédula del inversionista con las dos caras. or de clic en Elegir archivo. El archivo puede ser o en extensión pdf, jpg, jpeg, doc, docx.

e que haya quedado cargado en la plataforma el de la cédula. El nombre del archivo cargado erá abajo.

Colocar **correo electrónico** de quien diligencia.

a la política de tratamiento de datos, se debe hacer n el cuadro. Sin esta aceptación la plataforma no nviar la información.

ck en <mark>Enviar</mark>.

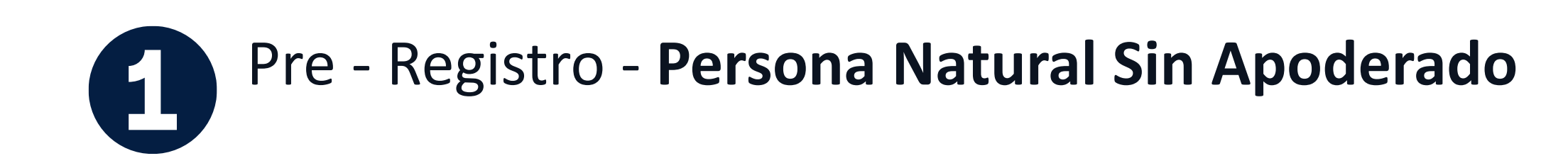

¡Gracias por su registro!

Pronto recibirá un correo de confirmación.

Volver al formulario

## Títulos Inmobiliarios

 Si la información está completa y la documentación cargada según los requerimientos, podrá ver esta pantalla.

Al correo registrado llegará una notificación de pre-registro exitoso.

### **Con Apoderado Persona Natural**

Inversionista persona natural

| Tipo de participación *                                                                                                    |                                                                  |                 |                     |
|----------------------------------------------------------------------------------------------------|------------------------------------------------------------------|-----------------|---------------------|
| Inversionista Persona Natural                                                                                                    | O Inversionista P                                                | ersona Jurídica | ○ Invitado          |
| Apoderado *                                                                                                    |                                                                  |                 |                     |
| Sin apoderado 💿 Apoderado                                                                                                    | es Persona Natura                                                | I O Apoderado   | es Persona Juridica |
|                                                                                                    |                                                                  | -               |                     |
|                                                                                                    |                                                                  |                 |                     |
| formación de Inversionista Persona                                                                                                    | Natural                                                          |                 |                     |
| Tipo de Documento *                                                                                                    |                                                                  |                 |                     |
| - Seleccionar -                                                                                                    |                                                                  |                 | -                   |
| - Seleccional -                                                                                                    |                                                                  |                 |                     |
| Número de Identificación                                                                                                    |                                                                  |                 |                     |
| Numero de identificación                                                                                                    |                                                                  |                 |                     |
|                                                                                                    |                                                                  |                 |                     |
| Número de Identificación sin puntos i                                                                                                    | ni comas                                                         |                 |                     |
| Número de Identificación sin puntos i                                                                                                    | ni comas                                                         |                 |                     |
| Número de Identificación sin puntos i                                                                                                    | ni comas<br>os caras *                                           |                 |                     |
| Número de Identificación sin puntos i<br>Documento de identificación a de<br>Elegir archivo No se ha se                                                                                            | ni comas<br>os caras *<br>eleccionado ningú                      | in archivo      |                     |
| Número de Identificación sin puntos i<br>Documento de identificación a de<br>Elegir archivo No se ha se<br>Se debe cargar la cédula del inversio                                                   | ni comas<br>os caras *<br>eleccionado ningú<br>nista con las dos | in archivo      |                     |
| Número de Identificación sin puntos i<br>Documento de identificación a do<br>Elegir archivo No se ha se<br>Se debe cargar la cédula del inversio<br>caras.                                         | ni comas<br>os caras *<br>eleccionado ningú<br>nista con las dos | in archivo      |                     |
| Número de Identificación sin puntos i<br>Documento de identificación a do<br>Elegir archivo No se ha se<br>Se debe cargar la cédula del inversio<br>caras.<br>Máximo 1 fichero.<br>Límite de 2 MB. | ni comas<br>os caras *<br>eleccionado ningú<br>nista con las dos | in archivo      |                     |

Verifique que haya quedado cargado en la plataforma el archivo de la cédula. El nombre del archivo cargado aparecerá abajo.

# Títulos Inmobiliarios

- En tipo de persona seleccionar "Inversionista Persona Natural" y en apoderado "Apoderado es Persona natural"
- En **tipo de documento** escoja entre cédula de ciudadanía, NIP, NIT, Pasaporte, Tarjeta de identidad u otro.
- Incluya el número de identificación sin puntos ni comas
- Se debe cargar la **cédula del inversionista** con las dos caras. Por favor de clic en Elegir archivo. El archivo puede ser cargado en extensión pdf, jpg, jpeg, doc, docx.

### **Con Apoderado Persona Natural**

Datos apoderado Persona Natural

#### Información de APODERADO Persona Natural

| Nombres y apellidos *                                                               |             |           |    |
|-------------------------------------------------------------------------------------|-------------|-----------|----|
|                                                                                     |             |           |    |
| Diligencie la casilla Nombre con el de la persona natural<br>que será su apoderado. |             |           |    |
| Tipo de documento *                                                                 |             |           |    |
| - Seleccionar -                                                                     |             | Ŧ         |    |
| Número de identificación *                                                          | <u> </u>    |           |    |
|                                                                                     |             |           | )  |
| Incluya el número de identificación sin puntos ni comas                             |             |           |    |
| Documento de identificación a dos cadas del apor                                    | lerado *    |           |    |
| Elegir archivo No se ha seleccionado nin                                            | gún archivo |           |    |
| Se debe cargar la cédula del apoderado con las dos                                  |             |           |    |
| puede ser cargado en extensión .pdf o .jpg                                          |             |           |    |
| Límite de 2 MB.                                                                     |             |           |    |
| Tipos permitidos: pdf, jpg, jpeg.                                                   |             |           |    |
|                                                                                     |             |           |    |
|                                                                                     |             | Verifique | qı |

Verifique que haya quedado cargado en la plataforma el archivo de la cédula. El nombre del archivo cargado aparecerá abajo.

## Títulos Inmobiliarios

#### Nombre y apellidos de persona natural apoderada

- En **tipo de documento** escoja entre cédula de ciudadanía, NIP, NIT, Pasaporte, Tarjeta de identidad u otro.
  - Incluya el número de identificación sin puntos ni comas

Se debe cargar la cédula del apoderado con las dos caras. Por favor de clic en Elegir archivo. El archivo puede ser cargado en extensión pdf o jpg.

4

### **Con Apoderado Persona Natural**

|            | Poder persona natural diligenciado *                                                                                                    |  |
|------------|----------------------------------------------------------------------------------------------------|--|
|            | Elegir archivo No se ha seleccionado ningún archivo                                                                                                    |  |
|            | Se debe cargar el poder de <b>persona natural diligenciado</b> . Por favor de clic en añadir archivo. El<br>archivo puede ser cargado en extensión .pdf .jpg. docx. <b>Si el poder es por escritura pública se debe<br/>adjuntar vigencia del poder.</b><br>Máximo 1 fichero.<br>Límite de 2 MB.<br>Tipos permitidos: pdf, jpg, jpeg, doc, docx. |  |
| <b>c</b> . | rreo electrónico de quien diligencia *                                                                                                    |  |

- vigencia del poder.
- enviar la información.
- Hacer click en Enviar.

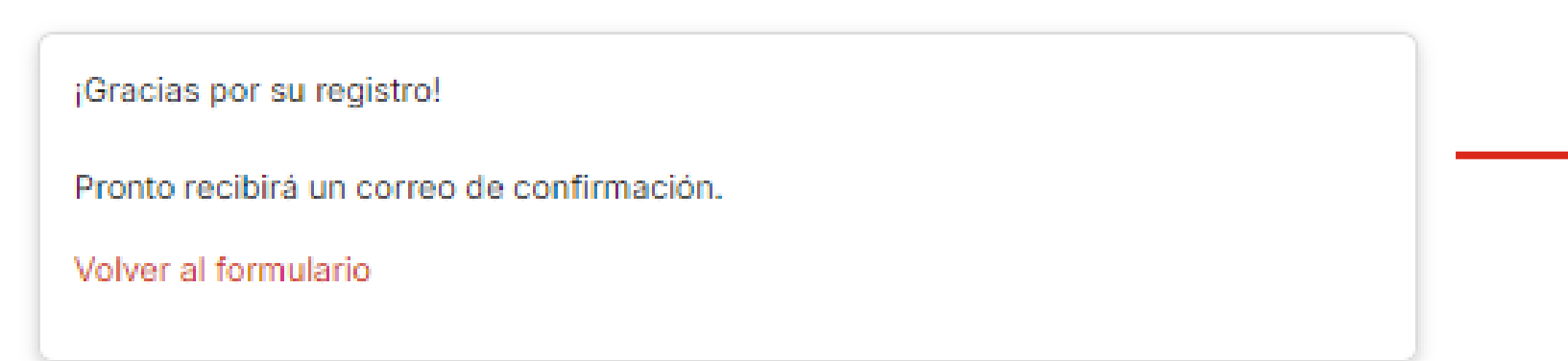

Enviar

# Títulos Inmobiliarios

• Se debe cargar el poder de persona natural diligenciado. Por favor de clic en elegir archivo. El archivo puede ser cargado en extensión pdf, jpg, docx. Si el poder es por escritura pública se debe adjuntar

> • Colocar correo electrónico de guien diligencia.

• Aceptarla la política de tratamiento de datos, se debe hacer check en el cuadro. Sin esta aceptación la plataforma no dejará

- Si la información está completa y la documentación cargada según los requerimientos, podrá ver esta pantalla.
- Al correo registrado llegará una notificación de preregistro exitoso.

### **Con Apoderado Persona Jurídica**

Indica que es un campo obligatorio Tipo de Persona •En tipo de persona seleccionar "Inversionista Persona Tipo de participación \* Natural" y en apoderado "Apoderado es Persona Juridica" Inversionista Persona Natural O Inversionista Persona Jurídica O Invitado Apoderado \* O Sin apoderado O Apoderado es Persona Natural 🖲 Apoderado es Persona Jurídica Información de Inversionista Persona Natural • En tipo de documento escoja entre cédula de ciudadanía, NIP, NIT, Pasaporte, Tarjeta de identidad u otro. Tipo de Documento \* Seleccionar -• Incluya el número de Número de Identificación identificación sin puntos ni comas Número de Identificación sin puntos ni comas Se debe cargar la cédula del inversionista con las dos Documento de identificación a dos caras caras. Por favor de clic en Elegir archivo. El archivo Elegir archivo No se ha seleccionado ningún archivo puede ser cargado en extensión pdf, jpg, jpeg. Se debe cargar la cédula del inversionista con las dos caras. Máximo 1 fichero. Verifique que haya quedado cargado en la plataforma el Límite de 2 MB. Tipos permitidos: pdf, jpeg, jpg. archivo de la cédula. El nombre del archivo cargado aparecerá abajo.

#### Datos Inversionista persona natural

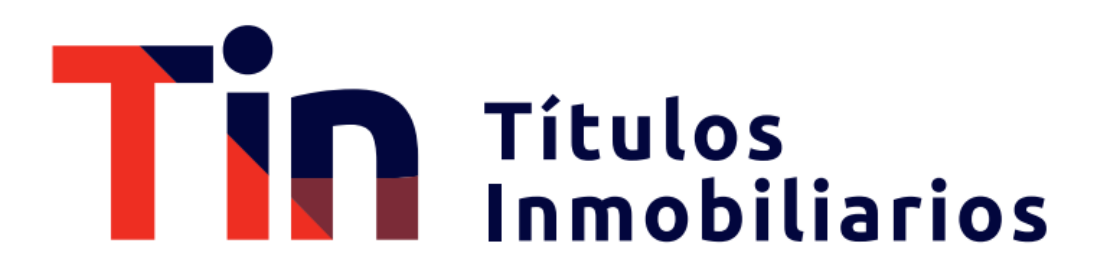

## **Con Apoderado Persona Jurídica**

| Datos anoderado  |
|------------------|
|                  |
| Persona Juridica |

| iligencie la casilla Nombre con el de la persona jurídica<br>jue será su apoderado. |                                       |               |
|-------------------------------------------------------------------------------------|---------------------------------------|---------------|
| lipo de documento *                                                                 |                                       |               |
| - Seleccionar -                                                                     |                                       | •             |
| lúmero de identificación *                                                          |                                       |               |
|                                                                                     |                                       | $\rightarrow$ |
| ncluya el número de identificación sin puntos ni comas                              |                                       |               |
| ocumento de identificación a dos caras del repres                                   | sentante legal *                      |               |
| Elegir archivo No se ha seleccionado ning                                           | jún archivo                           |               |
| e debe cargar la cédula del Representante Legal con la                              | s dos caras.                          |               |
| faximo 1 fichero.<br>ímite de 2 MB.                                                 |                                       |               |
| ipos permitidos: pdf, jpeg, jpg, png.                                               |                                       |               |
| ertificado de existencia y representación legal de                                  | l apoderado *                         |               |
| Elegir archivo No se ha seleccionado ning                                           | jún archivo                           |               |
| e debe cargar el Certificado de existencia y representa                             | ación legal del apoderado expedido po | r             |
| ntidad competente no mayor a 30 días.                                               |                                       |               |

## Títulos Inmobiliarios

- Diligencie la casilla **Nombre** con el de la persona jurídica que será su apoderado.
- En **tipo de documento** escoja entre cédula de ciudadanía, NIP, NIT, Pasaporte, Tarjeta de identidad u otro.
  - Incluya el número de identificación sin puntos ni comas

Se debe cargar la **cédula del Representante Legal** con las dos caras. Por favor de clic en elegir archivo.El archivo puede ser cargado en extensión pdf, jpg, jpeg.

Se debe cargar el **Certificado de existencia y** representación legal del apoderado expedido por entidad competente no mayor a 30 días. Por favor de clic en elegir archivo.

### **Con Apoderado Persona Jurídica**

| Elegir archivo No se ha seleccionado ningún archivo                                                                                                    | • Se o<br>Por                                   |
|----------------------------------------------------------------------------------------------------|-------------------------------------------------|
| Se debe cargar el poder de <b>persona natural diligenciado</b> . Por favor de clic en añadir archivo. El<br>archivo puede ser cargado en extensión .pdf .jpg. docx. <b>Si el poder es por escritura pública se debe<br/>adjuntar vigencia del poder.</b><br>Máximo 1 fichero.<br>Límite de 2 MB.<br>Tipos permitidos: pdf, jpg, jpeg, doc, docx. | carg<br>esci                                    |
| orreo electrónico de quien diligencia *                                                                                                    | • Coloca                                        |
| Acepto el tratamiento de mis datos de acuerdo a las normas y leyes de habeas data. *                                                                                                    | <ul> <li>Aceptarla</li> <li>check en</li> </ul> |
|                                                                                                    | enviar la                                       |

¡Gracias por su registro!

Pronto recibirá un correo de confirmación.

Volver al formulario

# Títulos Inmobiliarios

debe cargar el poder de **persona natural diligenciado.** favor de clic en elegir archivo. El archivo puede ser gado en extensión pdf .jpg. docx. Si el poder es por ritura pública se debe adjuntar vigencia del poder.

#### ar **correo electrónico** de quien diligencia.

a la política de tratamiento de datos , se debe hacer n el cuadro. Sin esta aceptación la plataforma no dejará información.

ck en Enviar.

- Si la información está completa y la documentación cargada según los requerimientos, podrá ver esta pantalla.
- Al correo registrado llegará una notificación de pre-registro exitoso.

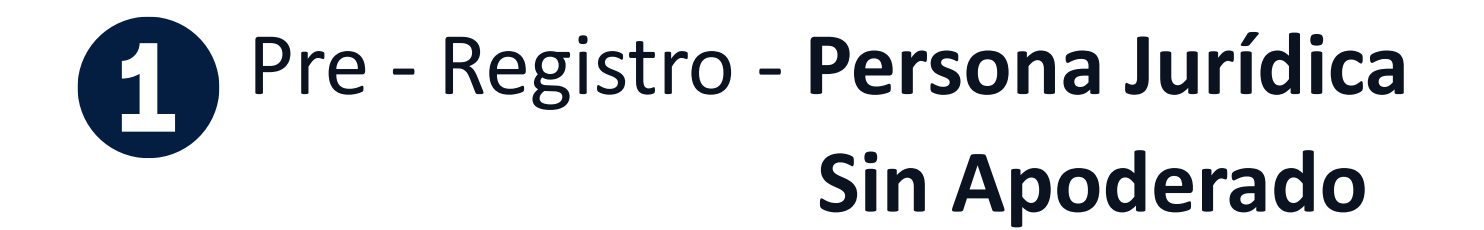

| ipo de Persona                                                                                                    |                                                                                                    |
|----------------------------------------------------------------------------------------------------|----------------------------------------------------------------------------------------------------|
| Tipo de participación *                                                                                                    | •En tipo d                                                                                                    |
| 🔿 Inversionista Persona Natural 🔎 Inversionista Persona Jurídica 🛛 Invitado                                                                                                    | Juliuica y el                                                                                                   |
| Apoderado *                                                                                                    |                                                                                                    |
| ◉ Sin apoderado 🗢 Apoderado es Persona Natural 🗢 Apoderado es Persona Jurídi                                                                                                    | ica                                                                                                    |
|                                                                                                    |                                                                                                    |
| nformación de Inversionista Persona Jurídica                                                                                                    |                                                                                                    |
|                                                                                                    | Fn tipo de                                                                                                    |
| Tipo de documento *                                                                                                    | En tipo de     NIP NIT Page                                                                                     |
| - Seleccionar -                                                                                                    | • En tipo de<br>NIP, NIT, Pas                                                                                   |
| Tipo de documento *  - Seleccionar -                                                                                                    | <ul> <li>En tipo de</li> <li>NIP, NIT, Pas</li> </ul>                                                           |
| Tipo de documento *  - Seleccionar -  Numero de identificación *                                                                                                    | • En <b>tipo de</b><br>NIP, NIT, Pas<br>• Incluy                                                                |
| Tipo de documento *       - Seleccionar -                                                                                                    | <ul> <li>En tipo de<br/>NIP, NIT, Pas</li> <li>Incluy<br/>identi</li> </ul>                                     |
| Tipo de documento *         - Seleccionar -         Numero de identificación *         Incluya del número de identificación sin puntos ni comas                                                                                                    | • En tipo de<br>NIP, NIT, Pas<br>• Incluy<br>ident                                                              |
| Tipo de documento *         - Seleccionar -         Numero de identificación *         Incluya del número de identificación sin puntos ni comas         Documento de identificación a dos caras del representante legal *                                                                                                    | • En tipo de<br>NIP, NIT, Pas<br>• Incluy<br>ident                                                              |
| Tipo de documento *         - Seleccionar -         Numero de identificación *         Incluya del número de identificación sin puntos ni comas         Documento de identificación a dos caras del representante legal *                                                                                                    | <ul> <li>En tipo de<br/>NIP, NIT, Pas</li> <li>Incluy<br/>ident</li> <li>Se de<br/>Por fa</li> </ul>            |
| Tipo de documento *         - Seleccionar -         Numero de identificación *         Incluya del número de identificación sin puntos ni comas         Documento de identificación a dos caras del representante legal *         Elegir archivo       No se ha seleccionado ningún archivo                                                                                                    | <ul> <li>En tipo de<br/>NIP, NIT, Pas</li> <li>Incluy<br/>ident</li> <li>Se de<br/>Por fa<br/>en ex</li> </ul>  |
| Tipo de documento *         - Seleccionar -         Numero de identificación *         Incluya del número de identificación sin puntos ni comas         Documento de identificación a dos caras del representante legal *         Elegir archivo       No se ha seleccionado ningún archivo         Se debe cargar la cédula del representante legal con las dos caras.                                                   | <ul> <li>En tipo de<br/>NIP, NIT, Pas</li> <li>Incluy<br/>ident</li> <li>Se de<br/>Por fa<br/>en ex</li> </ul>  |
| Tipo de documento *         - Seleccionar -         Numero de identificación *         Incluya del número de identificación sin puntos ni comas         Documento de identificación a dos caras del representante legal *         Elegir archivo       No se ha seleccionado ningún archivo         Se debe cargar la cédula del representante legal con las dos caras.         Máximo 1 fichero.         Livrite de 2 MB | <ul> <li>En tipo de<br/>NIP, NIT, Pas</li> <li>Incluy<br/>identi</li> <li>Se de<br/>Por fa<br/>en ex</li> </ul> |

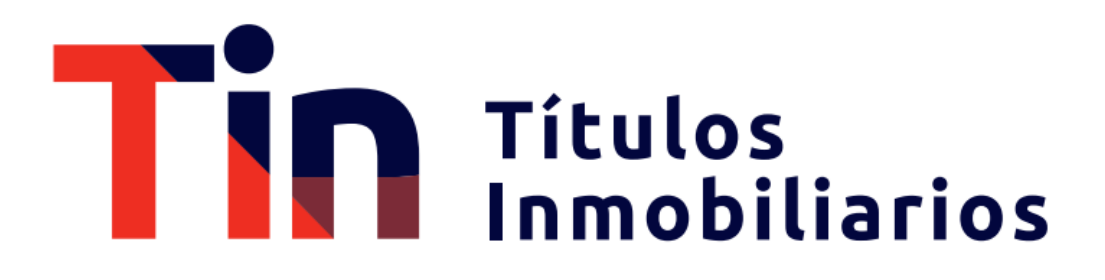

**persona** seleccionar "Inversionista Persona apoderado "Sin apoderado"

**ocumento** escoja entre cédula de ciudadanía, porte, Tarjeta de identidad u otro.

el <mark>número de</mark> <mark>cación</mark> sin puntos ni comas

e cargar la cédula del representante legal con las dos caras. or de clic en Elegir archivo. El archivo puede ser cargado ensión pdf, jpg, jpeg, png.

le que haya quedado cargado en la plataforma el archivo de la. El nombre del archivo cargado aparecerá abajo.

## Pre - Registro - Persona Jurídica Sin Apoderado

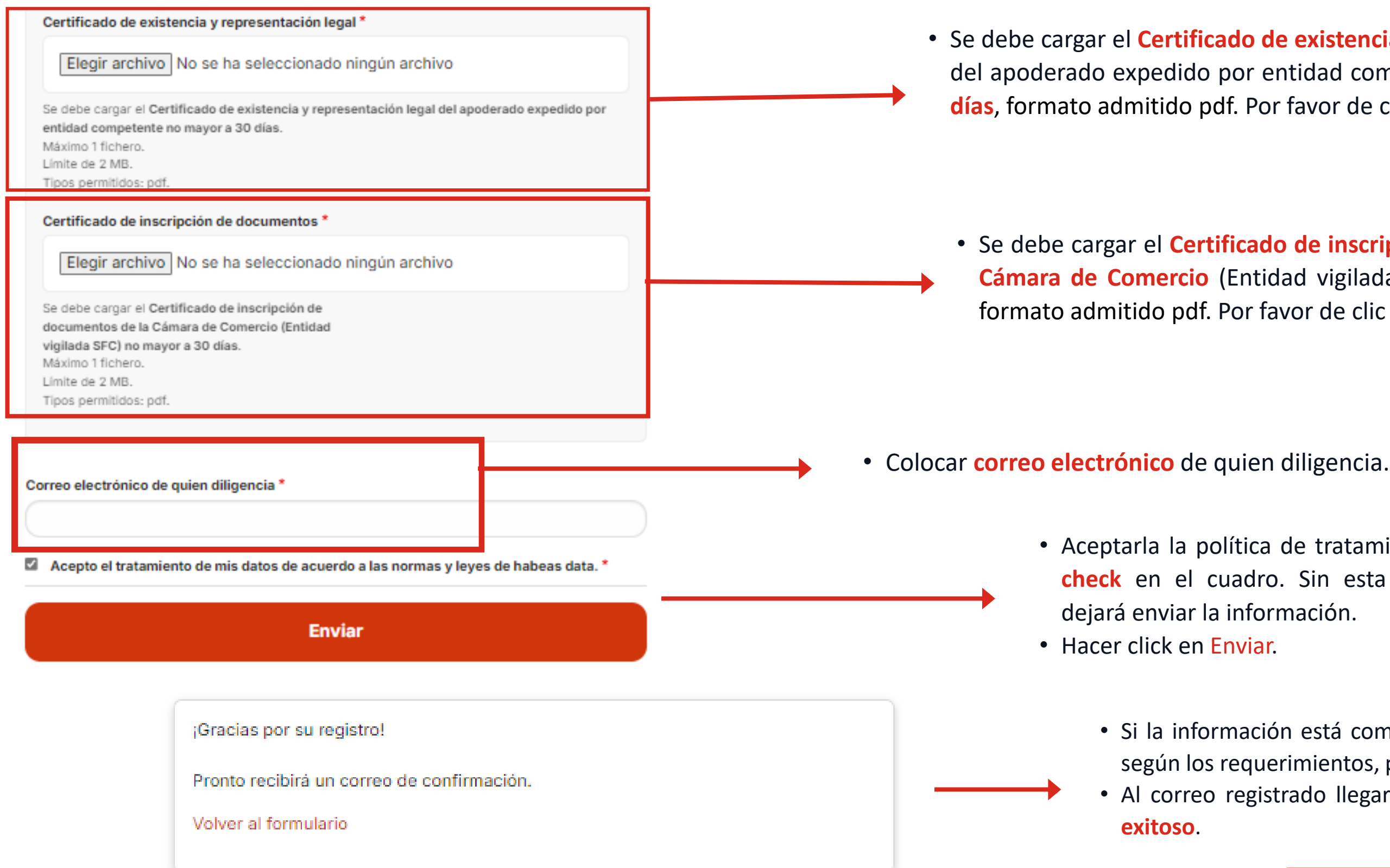

## Títulos Inmobiliarios

• Se debe cargar el Certificado de existencia y representación legal del apoderado expedido por entidad competente no mayor a 30 días, formato admitido pdf. Por favor de clic en elegir archivo.

• Se debe cargar el Certificado de inscripción de documentos de la Cámara de Comercio (Entidad vigilada SFC no mayor a 30 días, formato admitido pdf. Por favor de clic en elegir archivo.

• Aceptarla la política de tratamiento de datos, se debe hacer check en el cuadro. Sin esta aceptación la plataforma no dejará enviar la información.

• Si la información está completa y la documentación cargada según los requerimientos, podrá ver esta pantalla. • Al correo registrado llegará una notificación de pre-registro

#### Pre - Registro - Persona Jurídica con Apoderado Persona Natural \* Indica que es un campo obligatorio Tipo de Persona •En tipo de persona seleccionar "Inversionista Persona Tipo de participación \* Jurídica" y en apoderado "Apoderado Persona Natural" O Inversionista Persona Natural Inversionista Persona Jurídica Invitado Apoderado ' Datos Inversionista persona Jurídica nación de Inversionista Persona Jurídica lipo de documento \* Seleccionar -• Incluya el número de Número de identificación identificación sin puntos ni comas ncluya del número de identificación sin puntos ni comas Documento de identificación a dos caras del representante legal Se debe cargar la cédula del representante Elegir archivo No se ha seleccionado ningún archivo legal con las dos caras. Por favor de clic en Se debe cargar la cédula del representante legal con las dos caras. Elegir archivo. El archivo puede ser Máximo 1 fichero. Límite de 2 MB. cargado en extensión pdf, jpg, jpeg, png. Tipos permitidos: pdf, jpg, jpeg, png. Certificado de existencia y representación legal 3

• Se debe cargar el Certificado de existencia y representación legal del apoderado expedido por entidad competente no mayor a 30 días. Por favor de clic en elegir archivo, formato permitido pdf.

Se debe cargar el Certificado de inscripción de documentos de la Cámara de Comercio (Entidad vigilada SFC) no mayor a 30 días. Máximo 1 fichero. Límite de 2 MB. Tipos permitidos: pdf

Certificado de inscripción de documentos

entidad competente no mayor a 30 días.

Máximo 1 fichero. Límite de 2 MB.

Tipos permitidos: pdf.

## Títulos Inmobiliarios

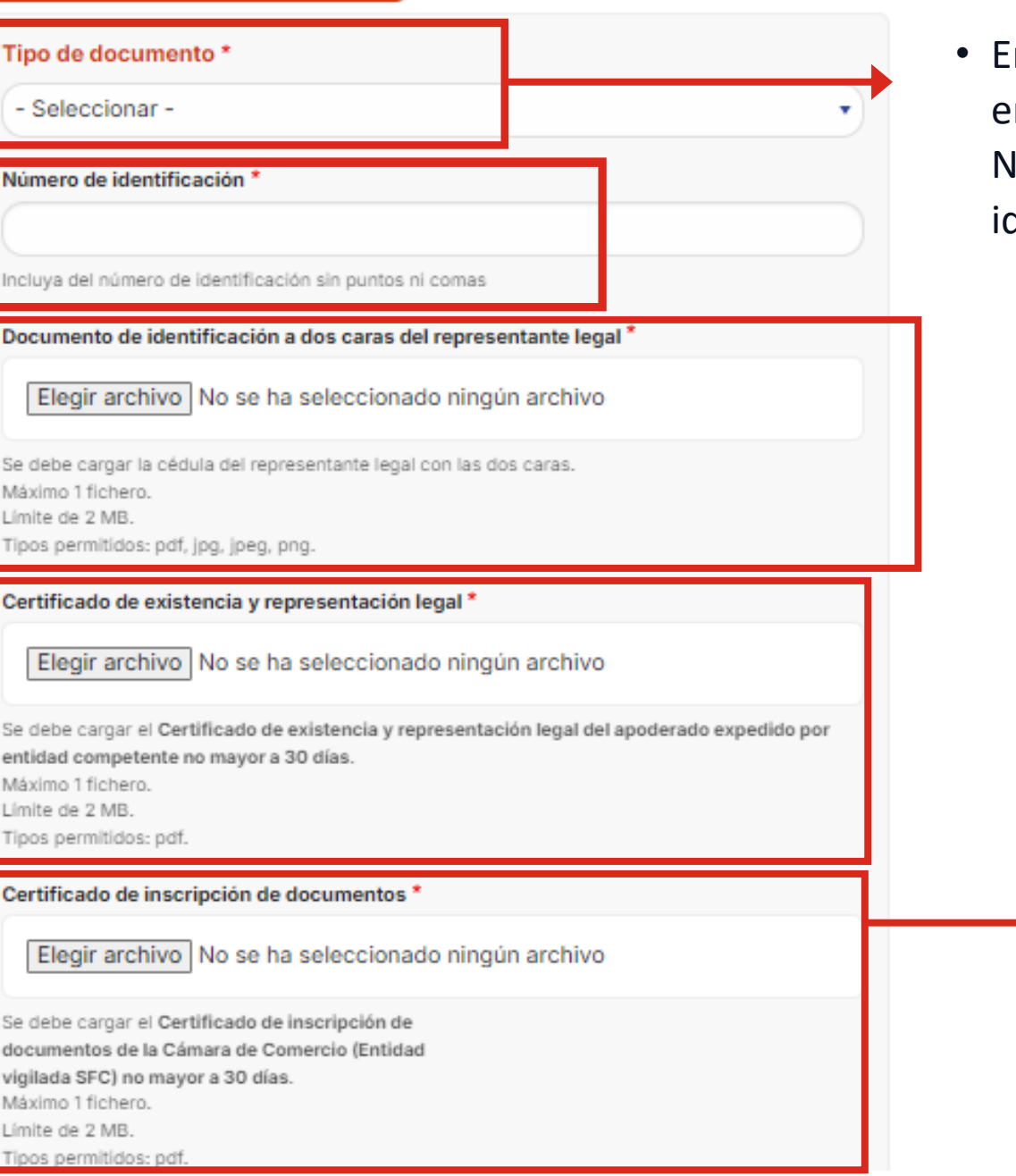

 En tipo de documento escoja entre cédula de ciudadanía, NIP, NIT, Pasaporte, Tarjeta de identidad u otro.

> • Se debe cargar el Certificado de inscripción de documentos de la Cámara de Comercio (Entidad vigilada SFC no mayor a 30 días). Por favor de clic en elegir archivo, formato permitido en pdf.

## Pre - Registro - Persona Jurídica con Apoderado Persona Natural

#### Datos apoderado Persona Natural

| Diligencie la casilla Nombre con el de la persona natural<br>que será su apoderado.        |  |
|--------------------------------------------------------------------------------------------|--|
| Diligencie la casilla <b>Nombre</b> con el de la persona natural<br>que será su apoderado. |  |
| Time de desumente \$                                                                       |  |
| Tipo de documento "                                                                        |  |
| - Seleccionar -                                                                            |  |
| Número de identificación *                                                                 |  |
|                                                                                            |  |
| Incluya el número de identificación sin puntos ni comas                                    |  |
| Documento de identificación a dos cadas del apoderado *                                    |  |
| Elegir archivo No se ha seleccionado ningún archivo                                        |  |
| Se debe cargar la cédula del apoderado con las dos                                         |  |
| caras. Por favor de cilic en añadir archivo. El archivo                                    |  |
| Máximo 1 fichero.                                                                          |  |

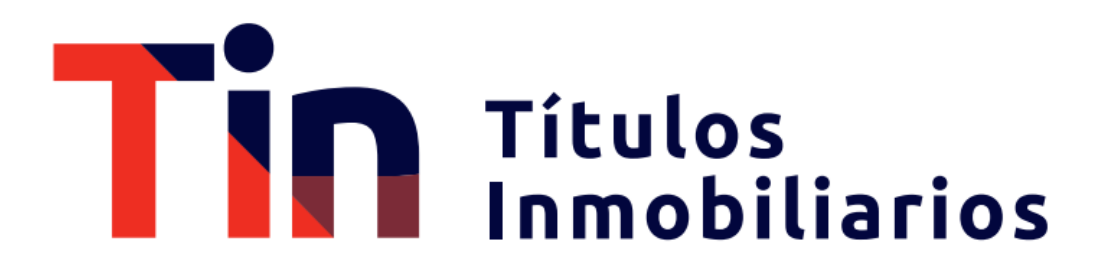

- Diligencie la casilla **Nombre** con el de la persona natural que será su apoderado.
- En **tipo de documento** escoja entre cédula de ciudadanía, NIP, NIT, Pasaporte, Tarjeta de identidad u otro.
- Incluya el número de identificación sin puntos ni comas
- Se debe cargar el **documento de identificación** del apoderado con las dos caras. Por favor de clic en elegir archivo.
- El archivo puede ser cargado en extensión pdf, jpg, jpeg.

## Pre - Registro - Persona Jurídica con Apoderado Persona Natural

Volver al formulario

Poder

# Títulos Inmobiliarios

 Se debe cargar el poder de persona natural diligenciado. Por favor de clic en añadir archivo. El archivo puede ser cargado en extensión pdf, jpg, jpeg, doc, docx. Si el poder es por escritura pública se debe adjuntar vigencia del poder.

- Colocar correo electrónico de quien diligencia.
- Aceptarla la política de tratamiento de datos, se debe hacer check en el cuadro. Sin esta aceptación la plataforma no dejará enviar la información.
- Hacer click en Enviar.

Si la información está completa y la documentación cargada según los requerimientos, podrá ver esta pantalla. Al correo registrado llegará una notificación de **preregistro exitoso**.

## Pre - Registro - Persona Jurídica con Apoderado Persona Jurídica

\* Indica que es un campo obligatorio

| Tipo de Persona                                                                 | •En tipo de persona seleccionar "Inversionista Persor                                         | na Jurídica' |
|---------------------------------------------------------------------------------|-----------------------------------------------------------------------------------------------|--------------|
| Tipo de participación *                                                         | v en apoderado "Apoderado es Persona Jurídica"                                                |              |
| 🔿 Inversionista Persona Natural 🔎 Inversionista Persona Jurídica 🔿 Invitado     |                                                                                               |              |
| Apoderado *                                                                     | Datos Inversionista p                                                                         | bersona Jui  |
| ○ Sin apoderado ○ Apoderado es Persona Natural ⑧ Apoderado es Persona Jurídica  | Información de Inversionista Persona Jurídica                                                 |              |
|                                                                                 | Tipo de documento *                                                                           | • En ti      |
|                                                                                 | - Seleccionar -                                                                               | entre        |
| <ul> <li>Incluya el numero de<br/>identificación sin puntos ni comos</li> </ul> | Número de identificación *                                                                    | NIP,         |
|                                                                                 |                                                                                               | iden         |
|                                                                                 | Incluya del número de identificación sin puntos ni comas                                      |              |
| Se debe cargar la cédula del representante                                      | Documento de identificación a dos caras del representante legal *                             |              |
| legal con las dos caras. Por favor de clic en                                   | Elegir archivo No se ha seleccionado ningún archivo                                           |              |
| Elegir archivo. El archivo puede ser                                            | Se debe cargar la cédula del representante legal con las dos caras.                           |              |
|                                                                                 | Máximo 1 fichero.<br>Límite de 2 MB.                                                          |              |
|                                                                                 | Tipos permitidos: pdf, jpg, jpeg, png.                                                        |              |
|                                                                                 | Certificado de existencia y representación legal *                                            |              |
|                                                                                 | Elegir archivo No se ha seleccionado ningún archivo                                           |              |
| <ul> <li>Se debe cargar el Certificado de</li> </ul>                            | Se debe cargar el Certificado de existencia y representación legal del apoderado expedido por |              |
| existencia y representación legal del 🗲                                         | entidad competente no mayor a 30 días.<br>Máximo 1 fichero.                                   |              |
| apoderado expedido por entidad                                                  | Límite de 2 MB.<br>Tipos permitidos: pdf                                                      |              |
| competente <b>no mayor a 30 días.</b> Por                                       | npos perminos, par                                                                            |              |
| favor de clic en elegir archivo, formato                                        | Certificado de inscripción de documentos *                                                    |              |
| permitido en pdf.                                                               | Elegir archivo No se ha seleccionado ningún archivo                                           |              |
|                                                                                 | Se debe cargar el Certificado de inscripción de                                               |              |
|                                                                                 | documentos de la Cámara de Comercio (Entidad<br>vigilada SFC) no mayor a 30 días.             |              |
|                                                                                 | Máximo 1 fichero.                                                                             |              |
|                                                                                 | Tipos permitidos: pdf.                                                                        |              |

## Títulos Inmobiliarios

#### Jurídica

in tipo de documento escoja entre cédula de ciudadanía, NIP, NIT, Pasaporte, Tarjeta de dentidad u otro.

> • Se debe cargar el Certificado de inscripción de documentos de la Cámara de Comercio (Entidad vigilada SFC no mayor a 30 días). Por favor de clic en elegir archivo, formato permitido en pdf.

## Pre - Registro - Persona Jurídica

### con Apoderado Persona Jurídica

#### Datos apoderado Persona Jurídica

- Diligencie la casilla Nombre con el de la persona jurídica que será su apoderado.
- En tipo de documento escoja entre cédula de ciudadanía, NIP, NIT, Pasaporte, Tarjeta de identidad u otro.
  - Incluya el número de identificación sin puntos ni comas
- Se debe cargar el **documento del representante** Legal. Por favor de clic en elegir archivo. El archivo puede ser cargado en extensión pdf, jpg, jpeg, png.
- Se debe cargar el Certificado de existencia y representación legal del apoderado expedido por entidad competente no mayor a 30 días. Por favor de clic en elegir archivo. El archivo permitido es pdf.

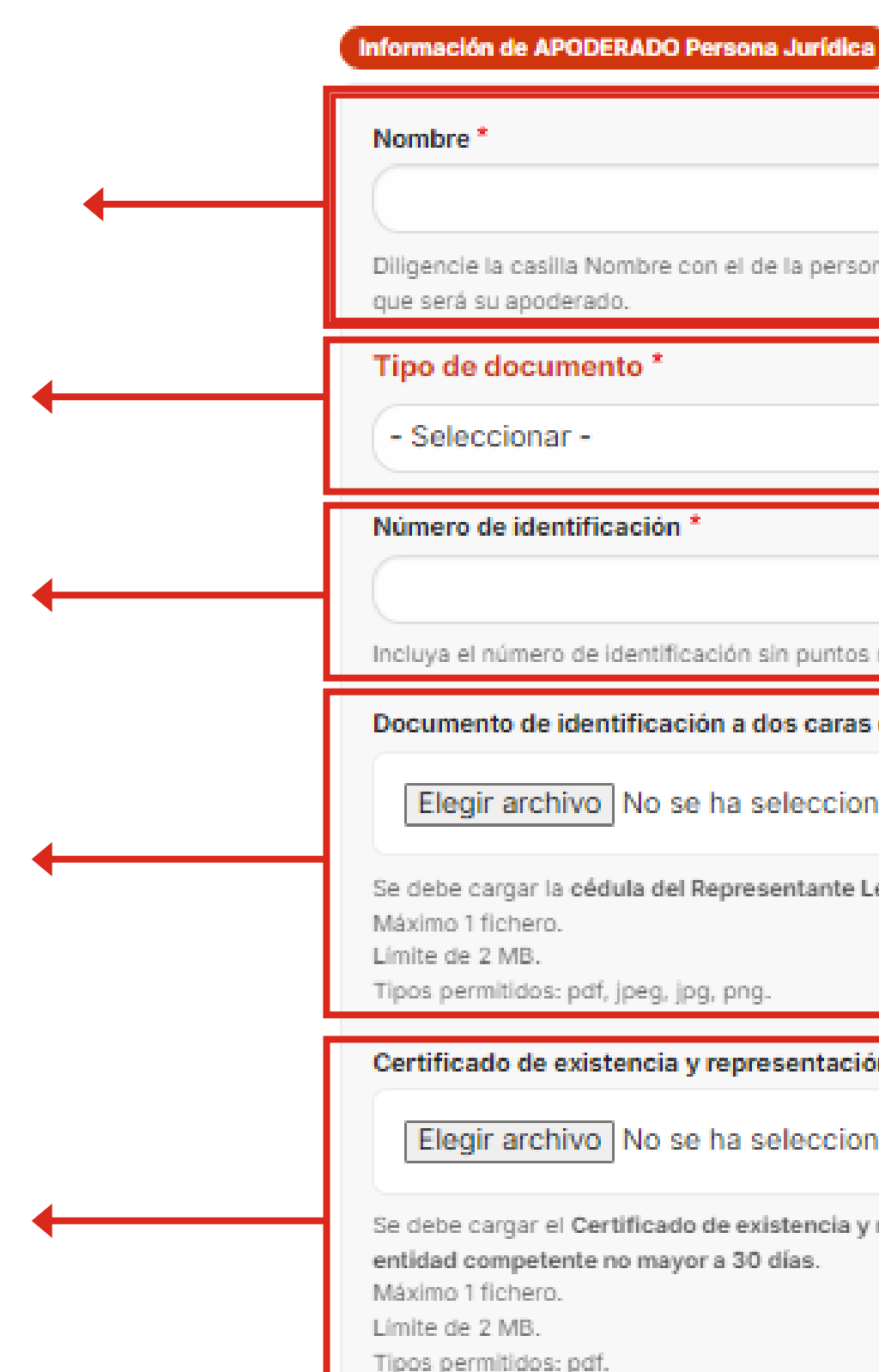

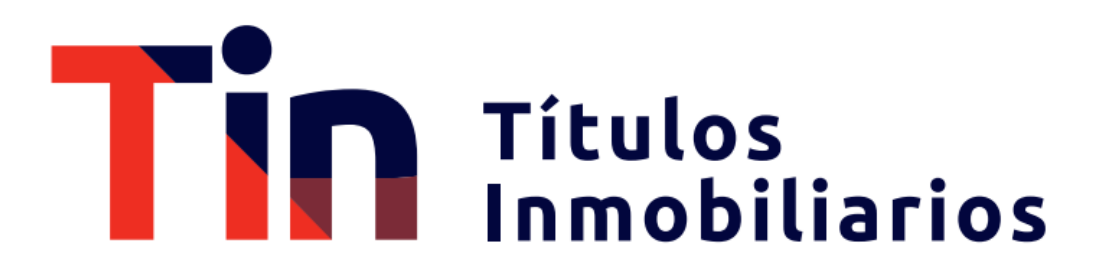

# Diligencie la casilla Nombre con el de la persona jurídica Incluya el número de identificación sin puntos ni comas Documento de identificación a dos caras del representante legal \* Elegir archivo No se ha seleccionado ningún archivo Se debe cargar la cédula del Representante Legal con las dos caras. Certificado de existencia y representación legal del apoderado \* Elegir archivo No se ha seleccionado ningún archivo Se debe cargar el Certificado de existencia y representación legal del apoderado expedido por

## Pre - Registro - Persona Jurídica con Apoderado Persona Jurídica

Poder

| Elegir                                                                | archivo No se ha seleccionado ningún archivo                                                                                                    |                                                                                                    |
|-----------------------------------------------------------------------|----------------------------------------------------------------------------------------------------|----------------------------------------------------------------------------------------------------|
| Se debe ca<br>poder es po<br>Máximo 1 fi<br>Límite de 2<br>Tipos perm | rgar el poder de persona jurídica diligenciado. Por favor de clic en elegir archivo. Si el<br>or escritura pública se debe adjuntar vigencia del poder.<br>chero.<br>MB.<br>tidos: pdf, jpg, jpeg, doc, docx. |                                                                                                    |
|                                                                       |                                                                                                    |                                                                                                    |
| orreo electi<br>Acepto e                                              | ónico de quien diligencia *                                                                                                    | • Acepta<br>check                                                                                         |
| orreo electi<br>Acepto e                                              | rónico de quien diligencia *<br>I tratamiento de mis datos de acuerdo a las normas y leyes de habeas data. *<br>Enviar                                                                                        | <ul> <li>Acepta</li> <li>check</li> <li>dejará</li> <li>Hacer</li> </ul>                                  |
| Acepto e                                                              | ónico de quien diligencia * I tratamiento de mis datos de acuerdo a las normas y leyes de habeas data. * Enviar Gracias por su registro! Pronto recibirá un correo de confirmación                            | <ul> <li>Acepta</li> <li>check</li> <li>dejará</li> <li>Hacer</li> <li>S</li> <li>G</li> <li>G</li> </ul> |

# Títulos Inmobiliarios

e debe cargar **el poder de persona natural iligenciado.** Por favor de clic en añadir archivo. El rchivo puede ser cargado en extensión pdf, jpg, jpeg, oc, docx. Si el poder es por **escritura pública se debe djuntar vigencia del poder.** 

• Colocar correo electrónico de quien diligencia.

la política de tratamiento de datos , se debe hacer el cuadro. Sin esta aceptación la plataforma no viar la información.

k en <mark>Enviar</mark>.

i información está completa y la documentación ada según los requerimientos, podrá ver esta alla.

orreo registrado llegará una notificación de prestro exitoso.

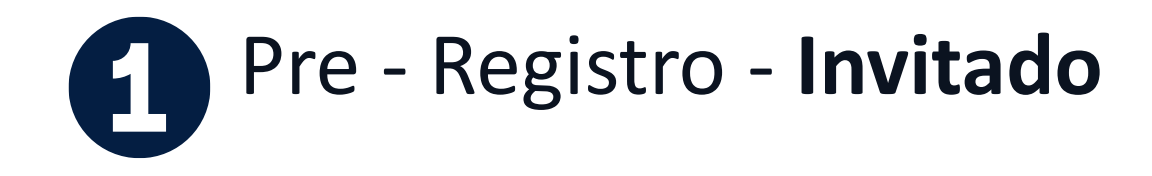

#### \* Indica que es un campo obligatorio

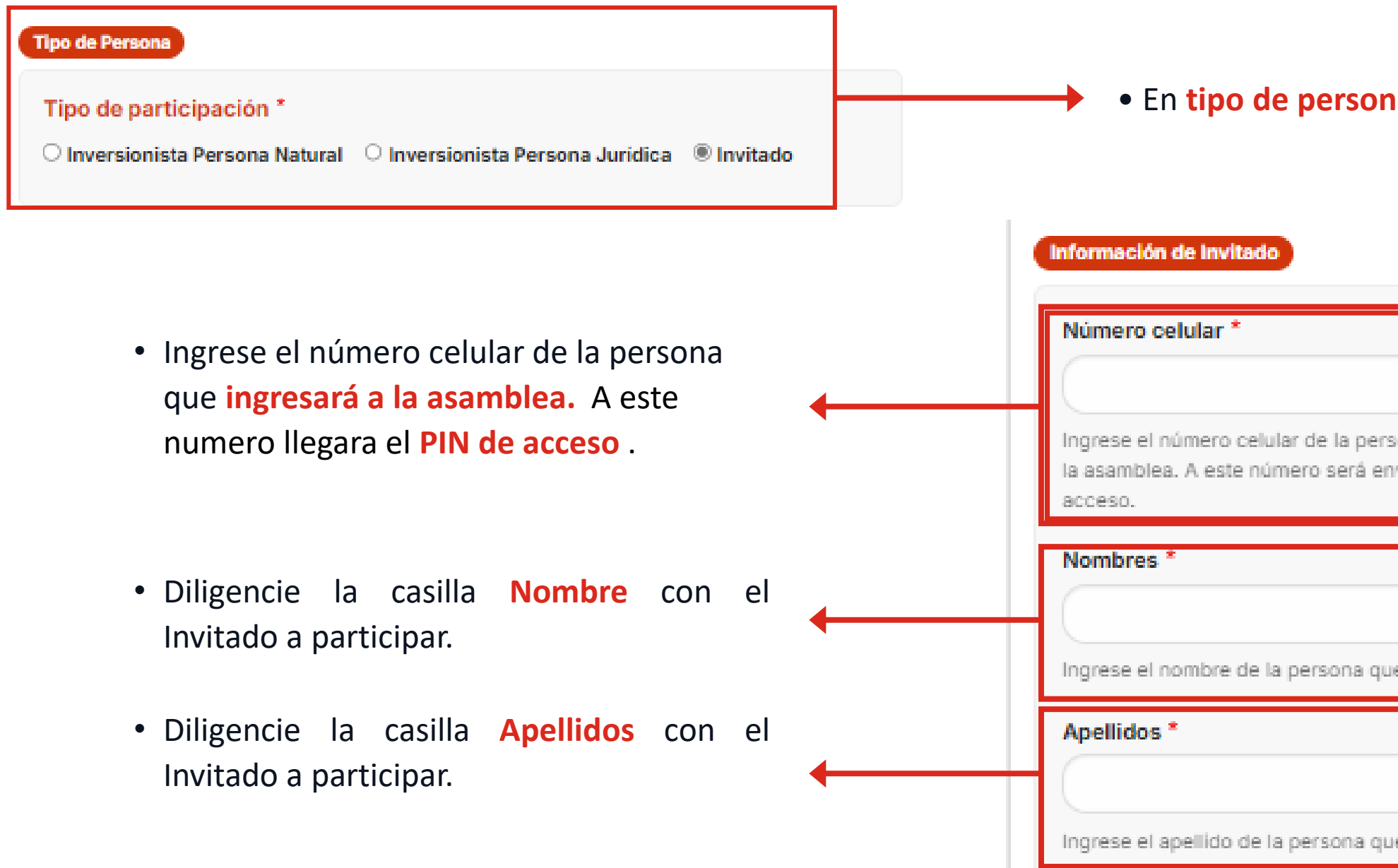

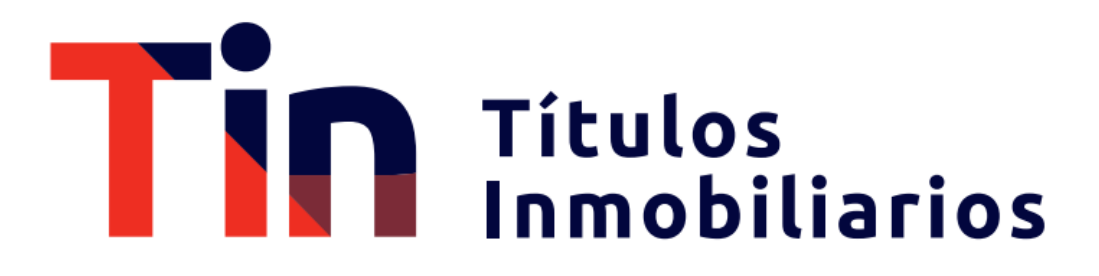

Datos Invitado

• En tipo de persona seleccionar "Invitado"

| sona que ingresará a<br>nviado el PIN de |  |
|------------------------------------------|--|
|                                          |  |
| ue ingresará.                            |  |
|                                          |  |
| ue ingresará.                            |  |

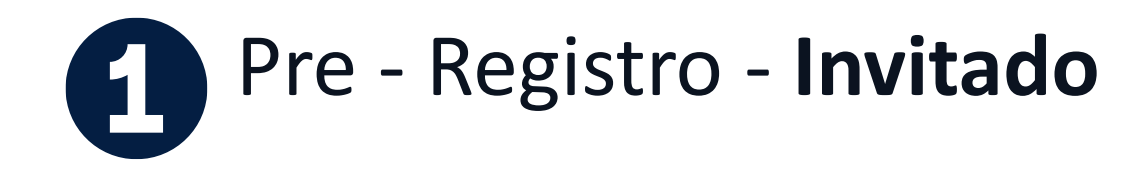

| Tipo de documento_invitado *                             |  |
|----------------------------------------------------------|--|
| - Seleccionar -                                          |  |
| Número de Identificación *                               |  |
|                                                          |  |
| Incluya el número de identificación sin puntos ni comas. |  |
| Entidad *                                                |  |
|                                                          |  |
| Ingrese la Entidad a la que pertenece.                   |  |

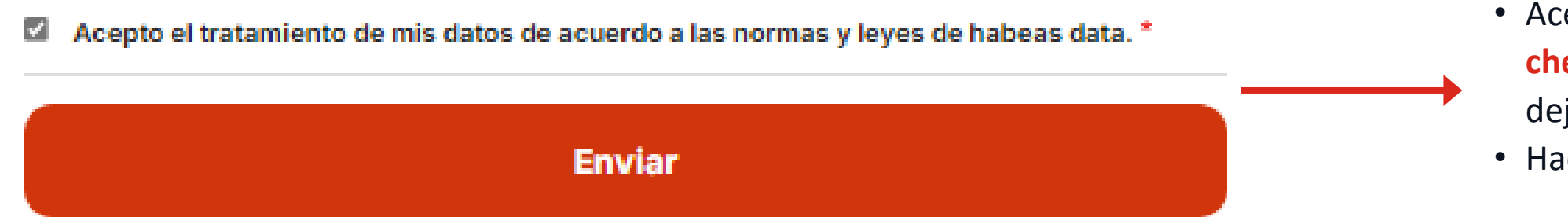

| ¡Gracias por su registro!                  | car  |
|--------------------------------------------|------|
|                                            | pan  |
| Pronto recibira un correo de confirmación. | • Al |
| Volver al formulario                       | reg  |
|                                            |      |

## Títulos Inmobiliarios

- En tipo de documento escoja entre cédula de ciudadanía, NIP, NIT, Pasaporte, Tarjeta de identidad u otro.
- Incluya el número de identificación sin puntos ni comas
- Nombre de la entidad a la que pertenece.

 Aceptarla la política de tratamiento de datos, se debe hacer check en el cuadro. Sin esta aceptación la plataforma no dejará enviar la información.

• Hacer click en Enviar.

la información está completa y la documentación rgada según los requerimientos, podrá ver esta ntalla.

correo registrado llegará una notificación de pregistro exitoso.

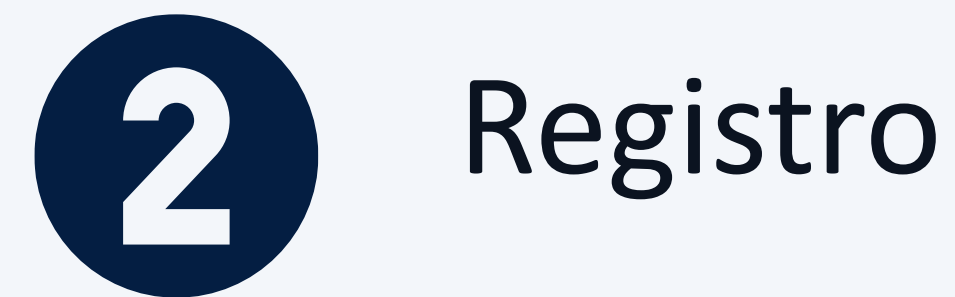

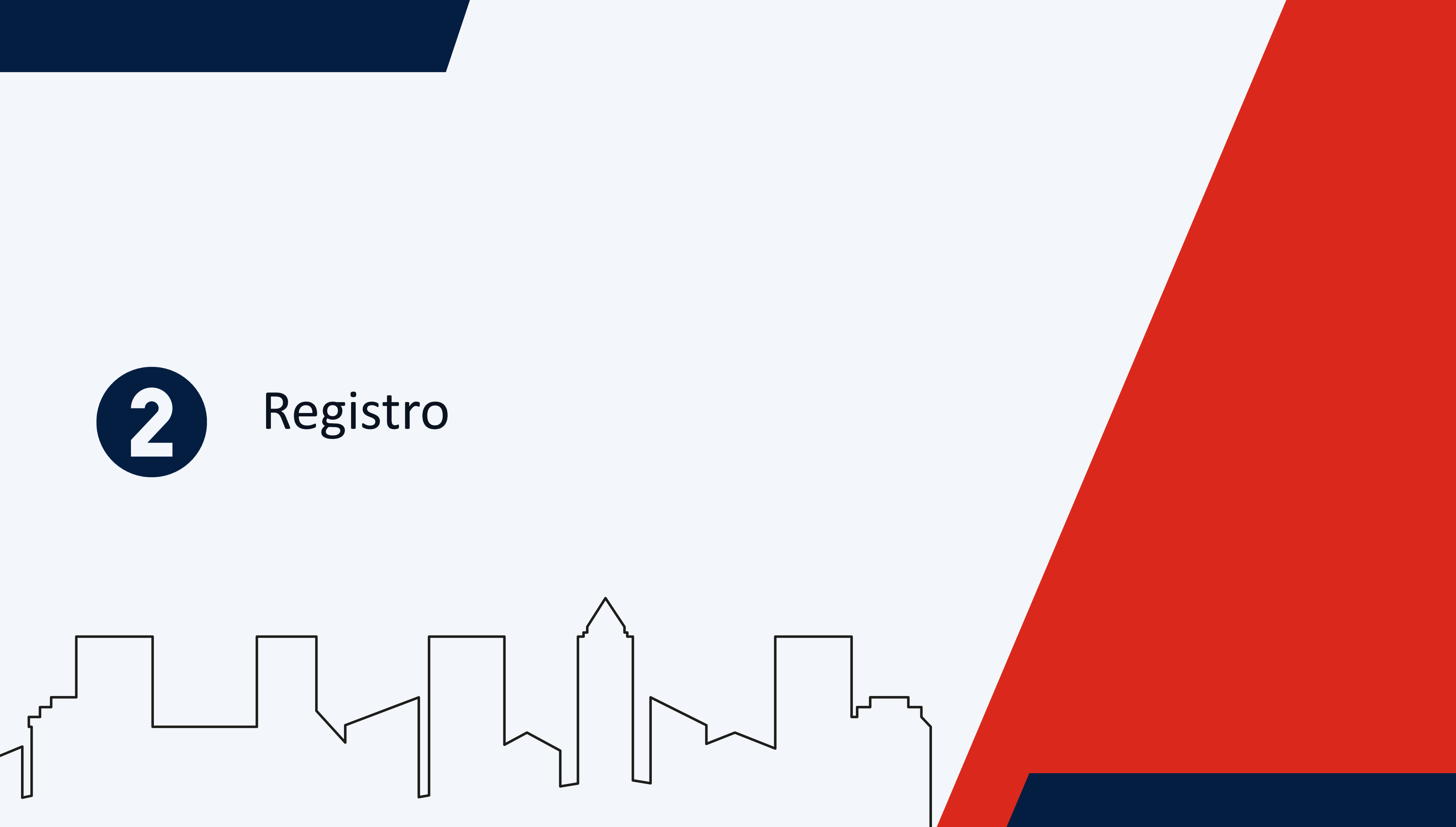

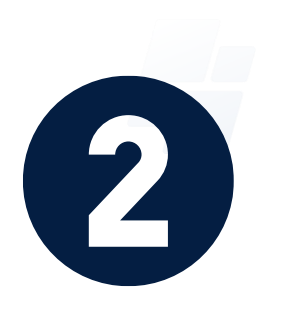

## Registro

Luego de la validación por parte del Representante Legal de Tenedores, el día de la Asamblea podrá iniciar sesión ingresando el correo electrónico de la persona autorizada para votar. Posteriormente se debe ingresar el pin que llegará al número celular o correo electrónico registrado en el pre-registro de la persona autorizada para votar. Si usted administra varios portafolios llegará una sola contraseña para ejercer su derecho de voz y voto por cada uno.

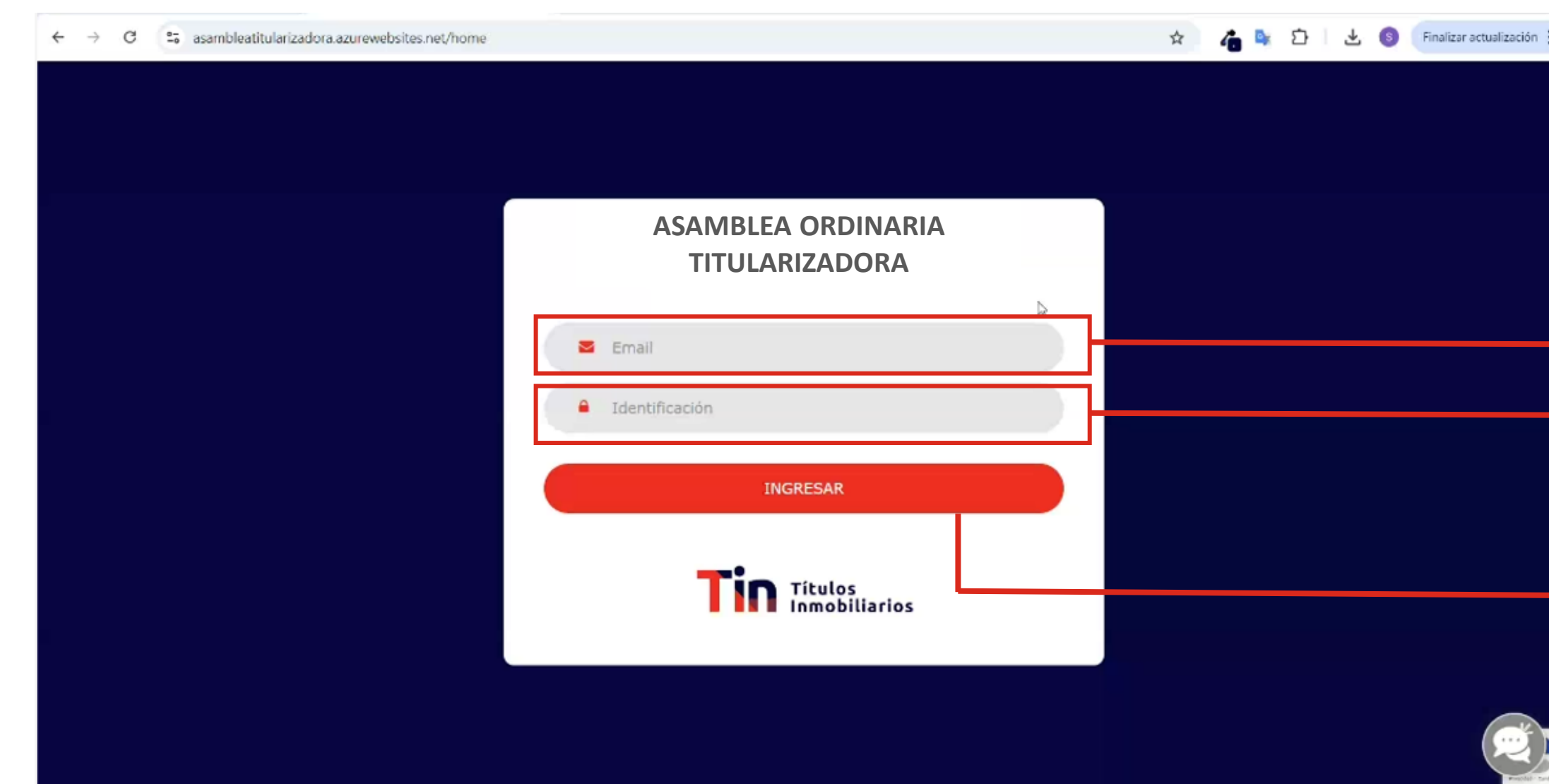

## Títulos Inmobiliarios

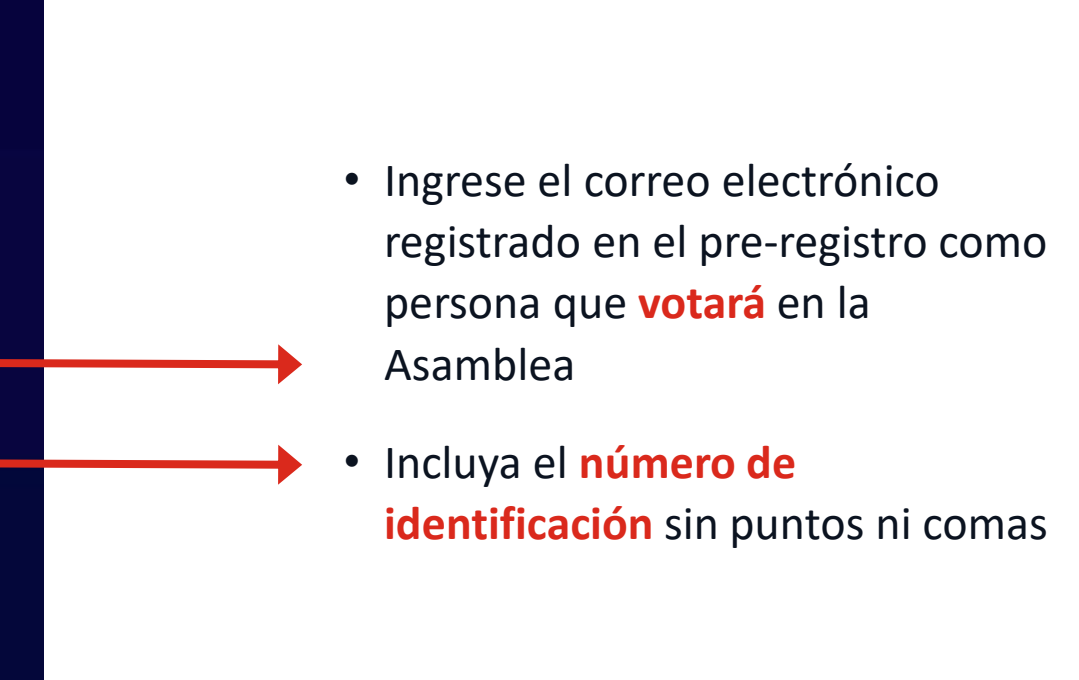

• Darle Click en Ingresar

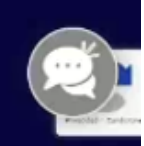

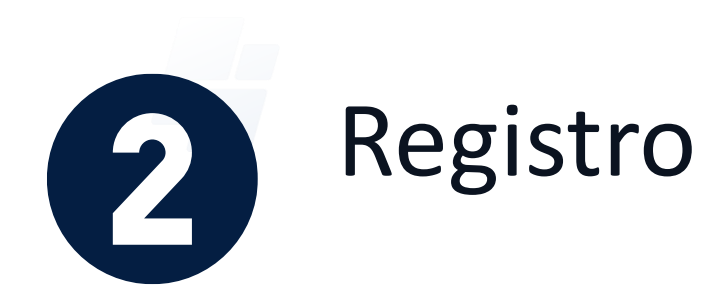

El sistema validará que el correo electrónico ingresado este acreditado para ingresar. Si está autorizado le enviará un PIN al número celular o correo electrónico registrado en el pre-registro.

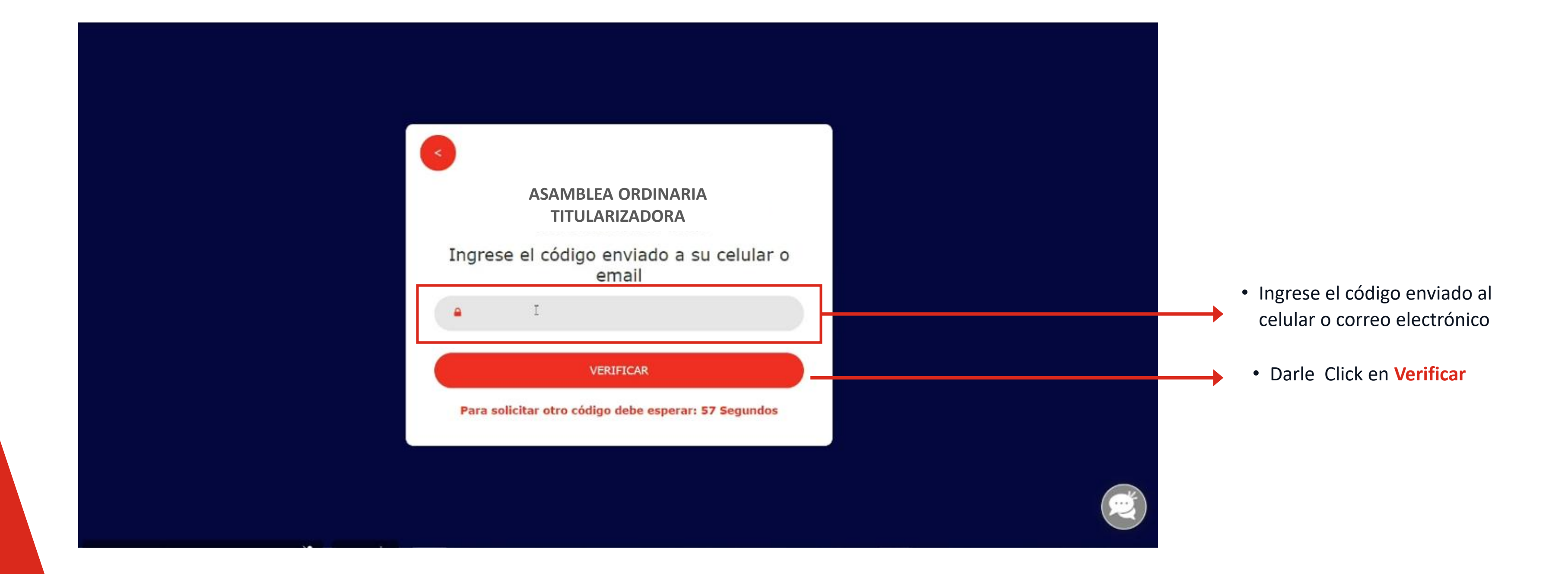

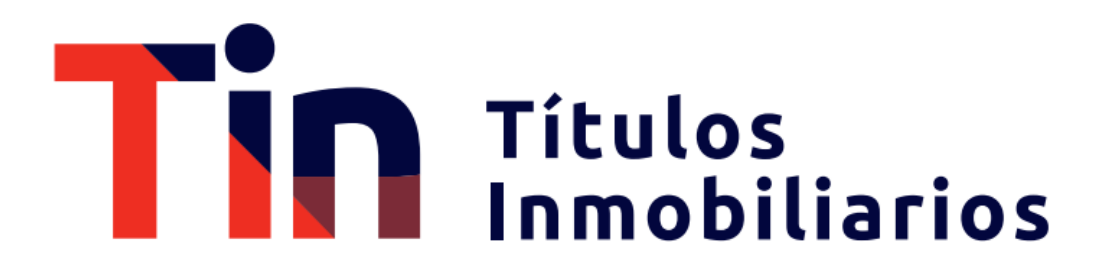

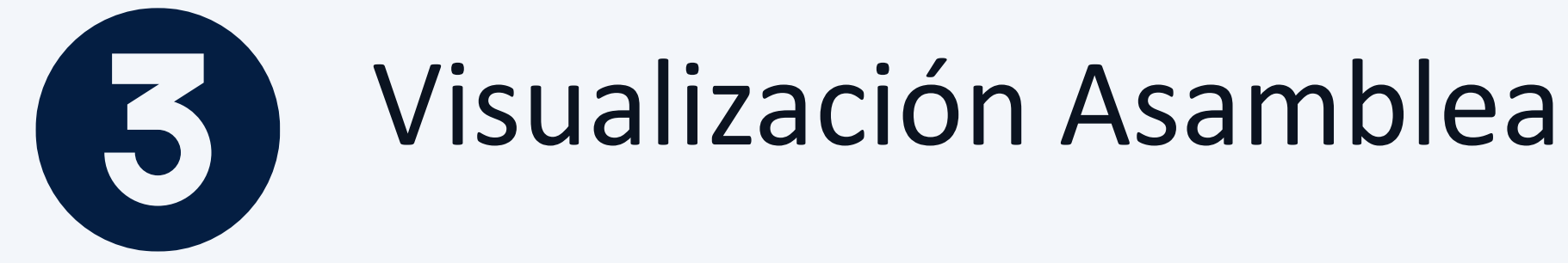

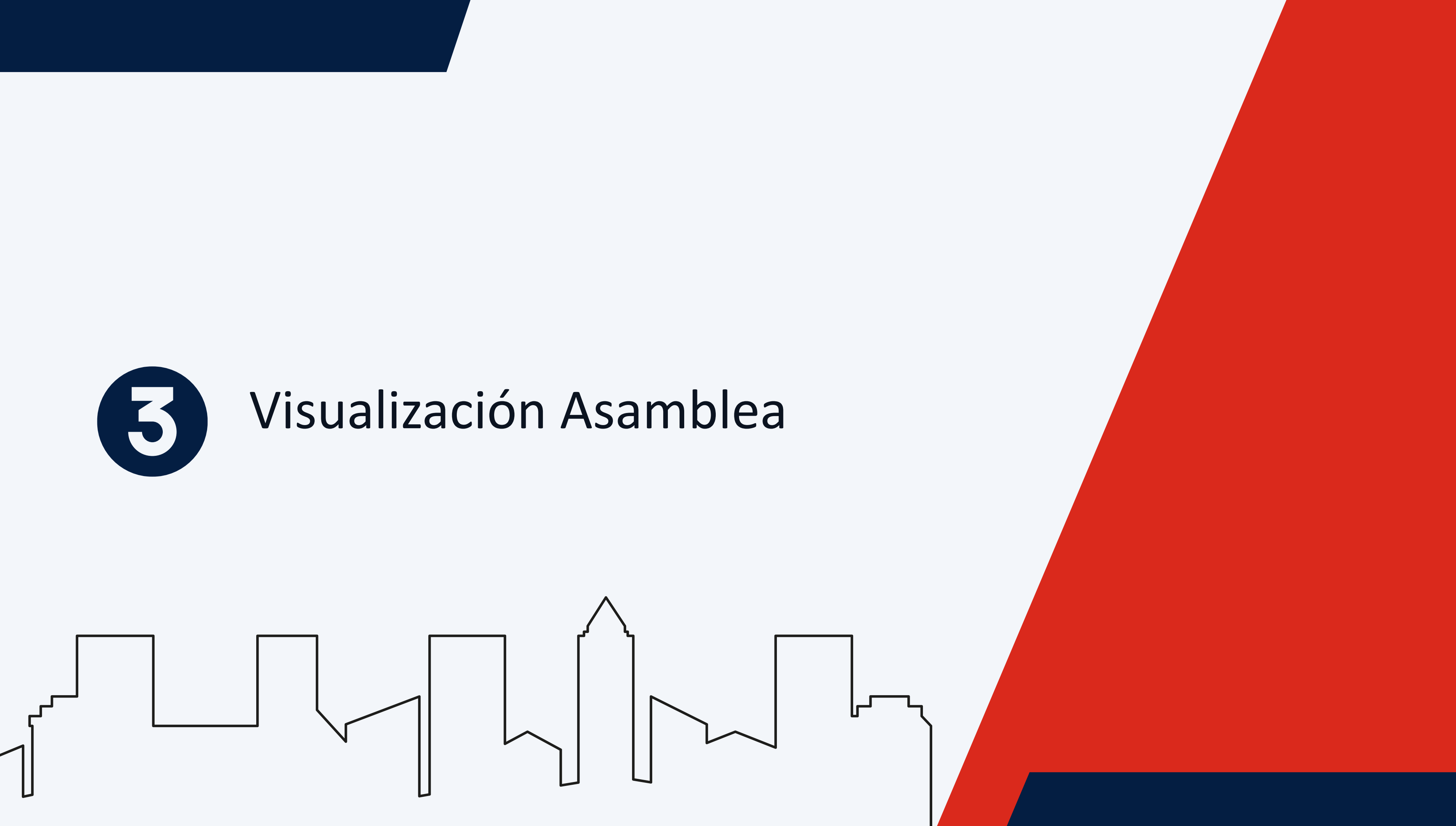

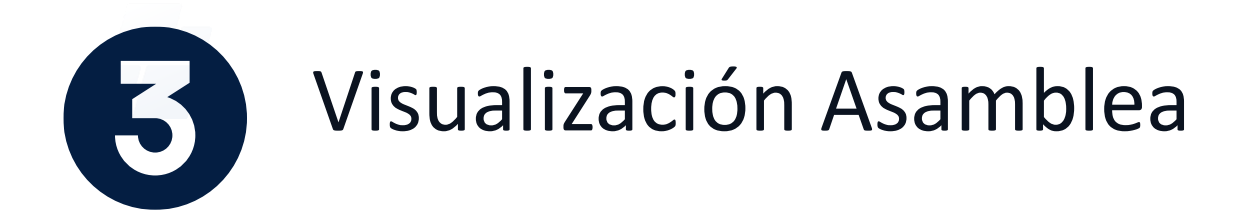

Cuando se validen las credenciales de ingreso tendrá la siguiente visualización:

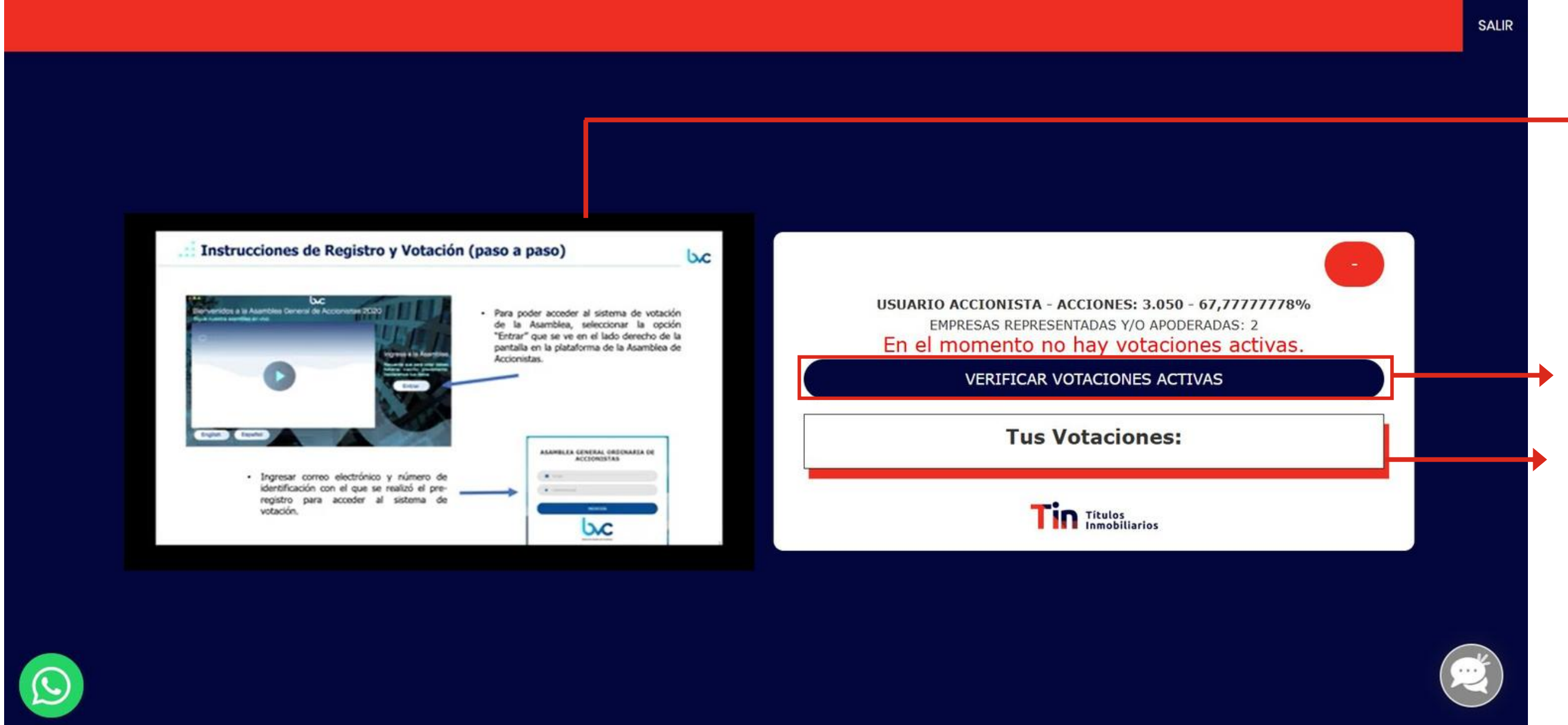

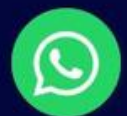

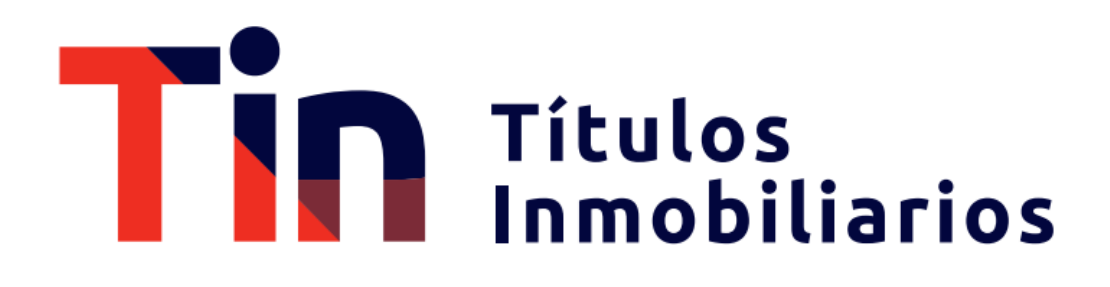

• En la parte izquierda verá la visualización en vivo de la asamblea

- En este botón podrá verificar si hay alguna votación activa
- Acá podra visualizar el historial de votación registradas durante toda la asamblea.

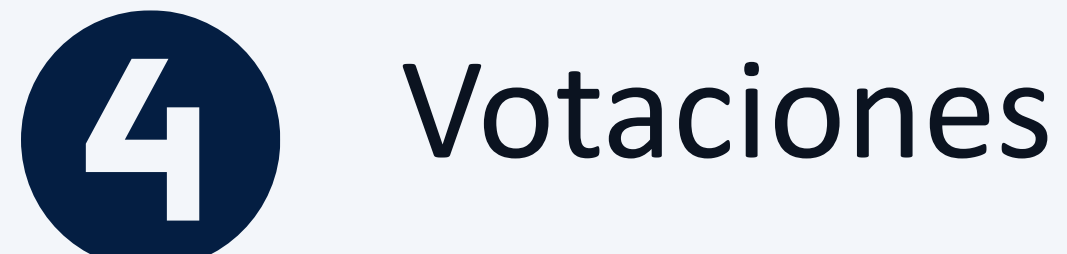

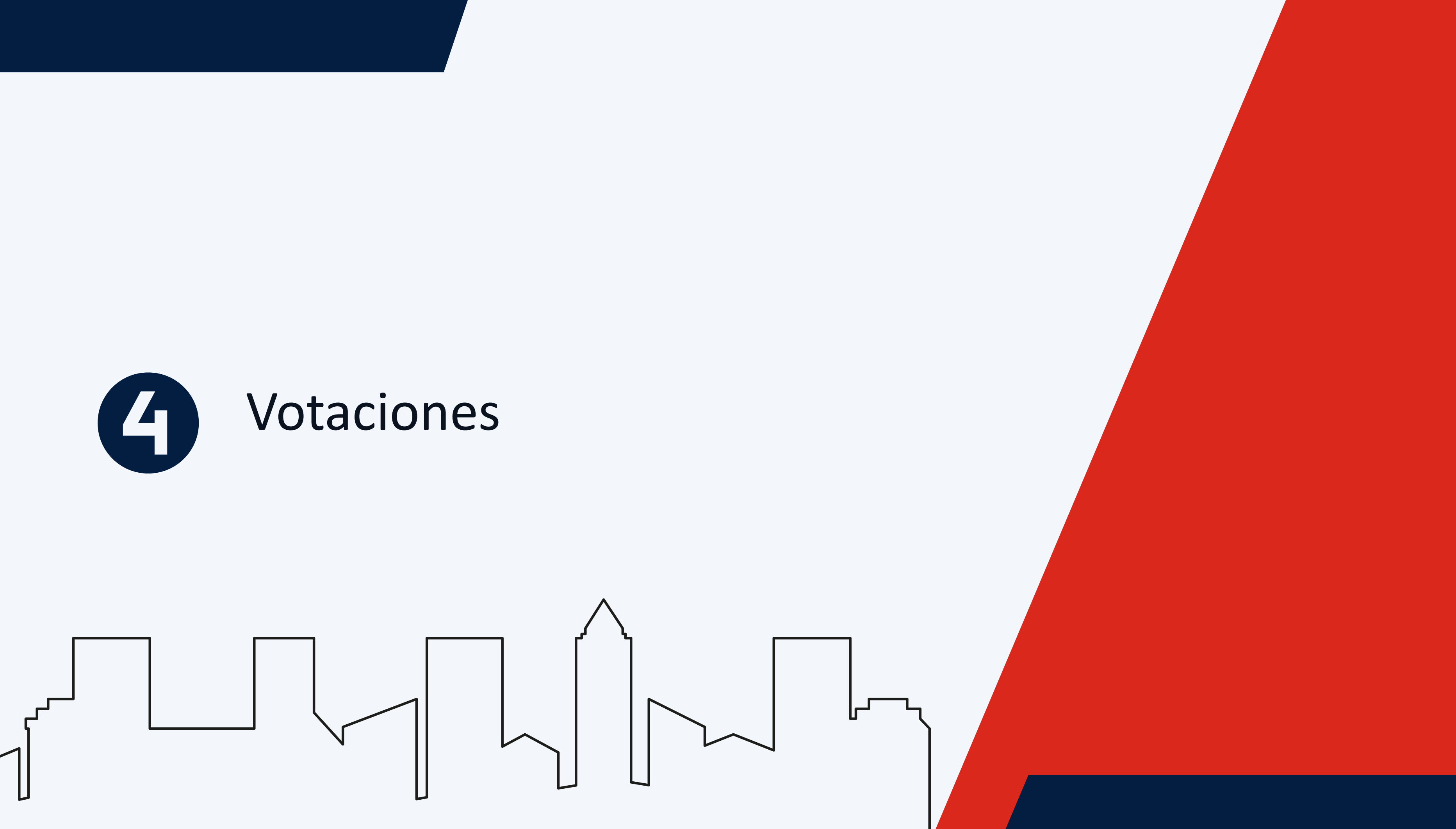

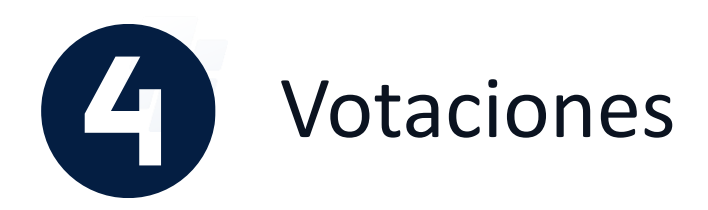

Una vez que se comunique la apertura del espacio para la votación en la Asamblea, dirígete a la sección de la izquierda titulada 'Ver votaciones activas' para desplegar las opciones de votación. A continuación, selecciona el inversionista por el cual deseas emitir tu voto.

Si representas varios portafolios y deseas emitir el voto para cada uno, deberás volver a 'Ver votaciones activas' y repetir el proceso de votación.

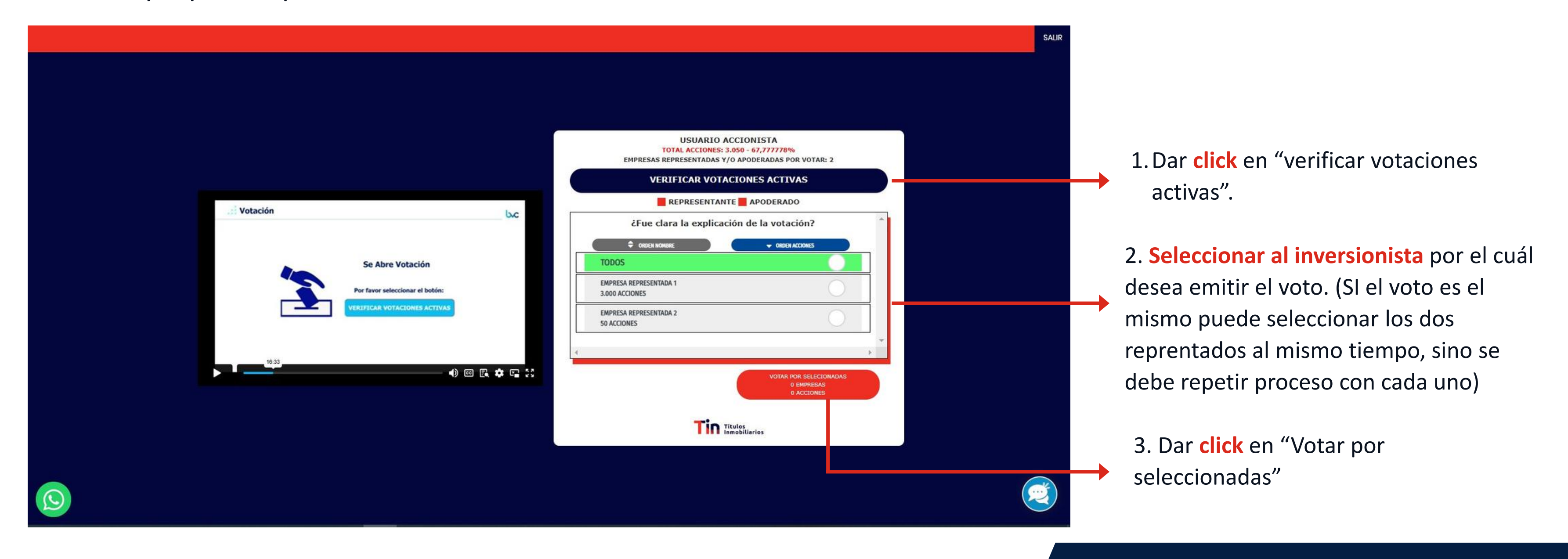

## Títulos Inmobiliarios

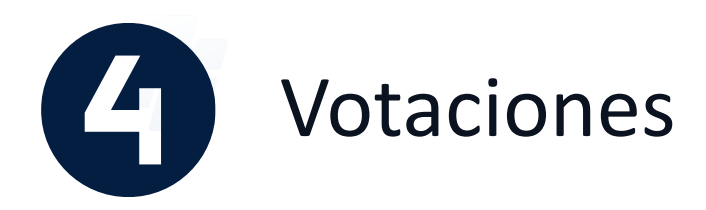

Una vez que se comunique la apertura del espacio para la votación en la Asamblea, dirígete a la sección de la izquierda titulada 'Ver votaciones activas' para desplegar las opciones de votación. A continuación, selecciona el inversionista por el cual deseas emitir tu voto. Asegúrate de hacer clic en 'Cerrar' después de elegir tu respuesta. Si representas varios portafolios y deseas emitir el voto para cada uno y es diferente, deberás volver a 'Ver votaciones activas' y repetir el proceso de votación.

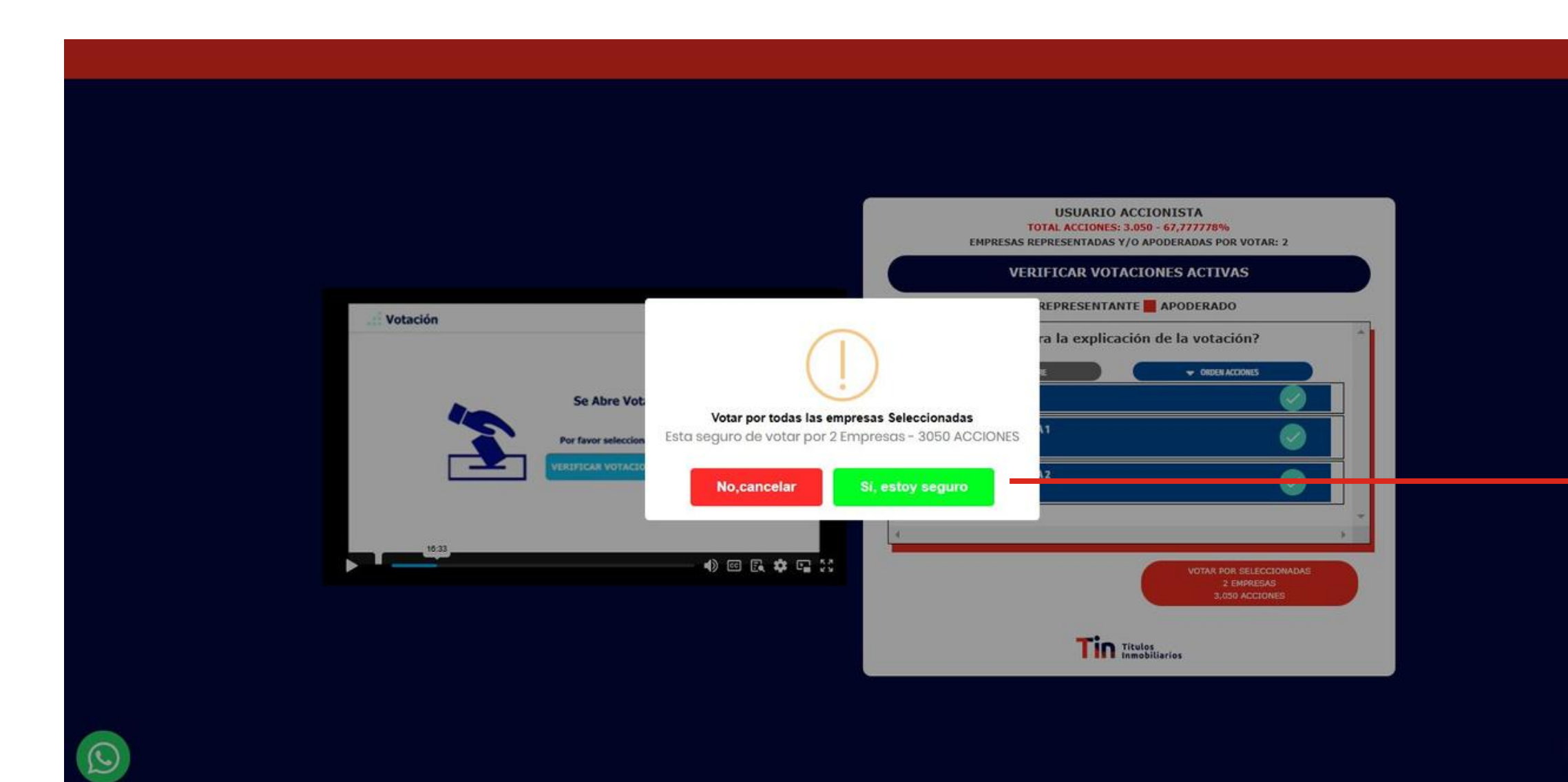

## Títulos Inmobiliarios

4. Una vez que hayas seleccionado tus representados, aparecerá un **aviso de verificación** donde podrás confirmar que realizaras el proceso de votación por los X inversionistas seleccionados.

5. Si el correcto **dar click** en "Si, estoy seguro"

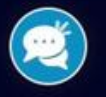

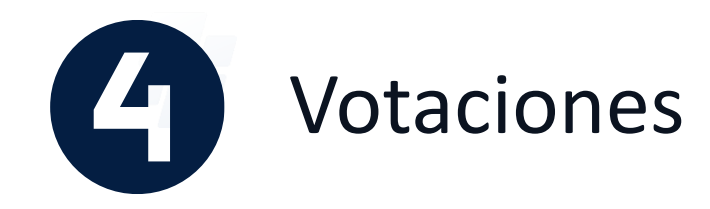

 $\bigcirc$ 

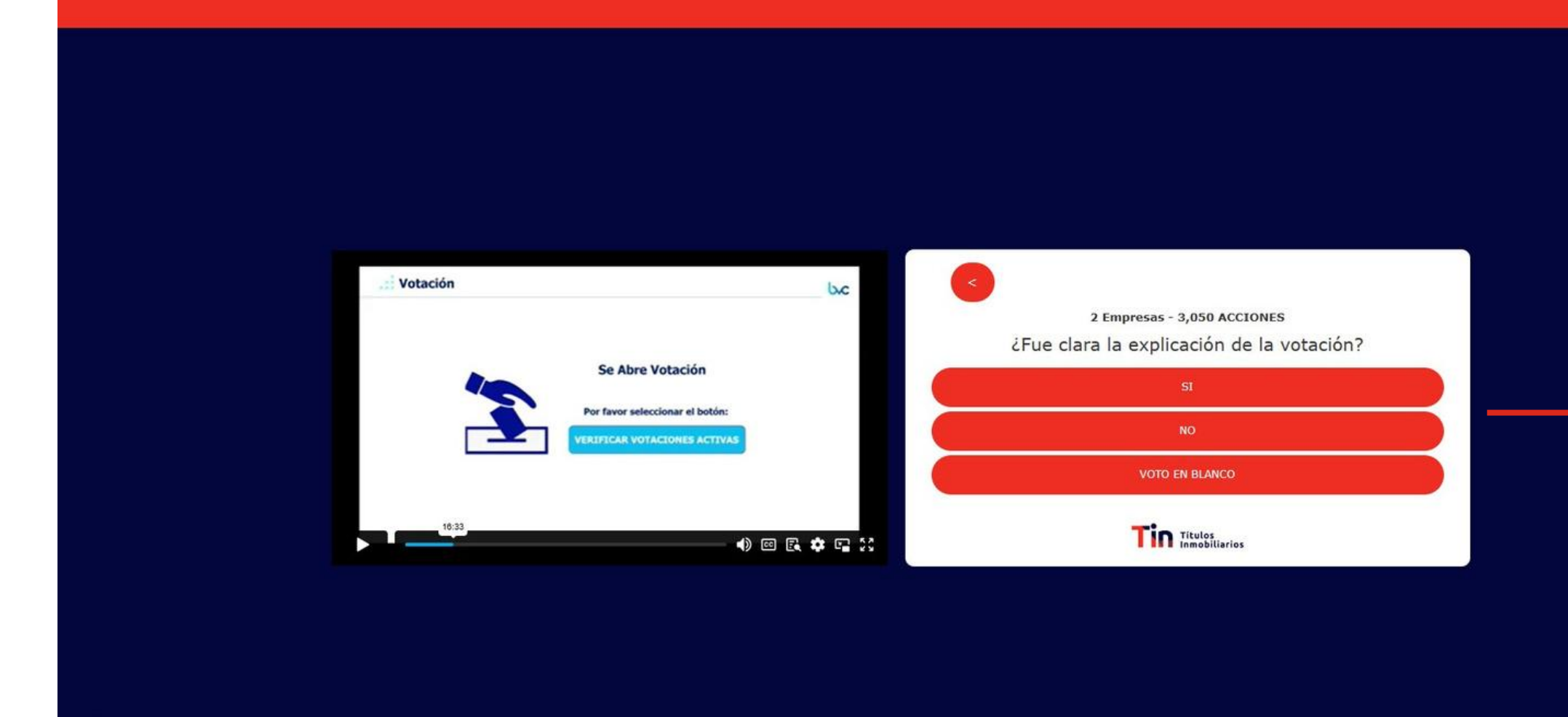

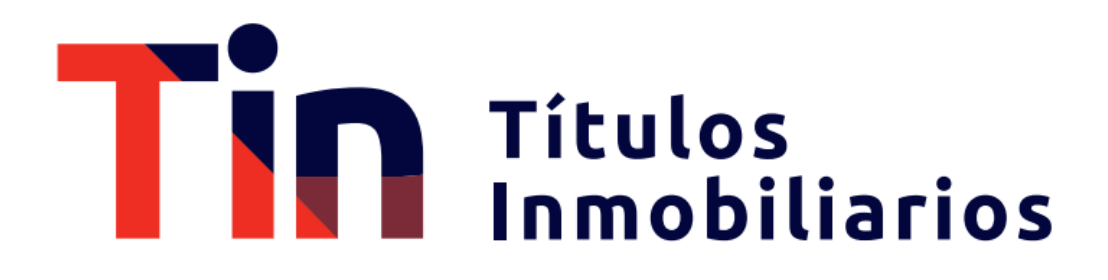

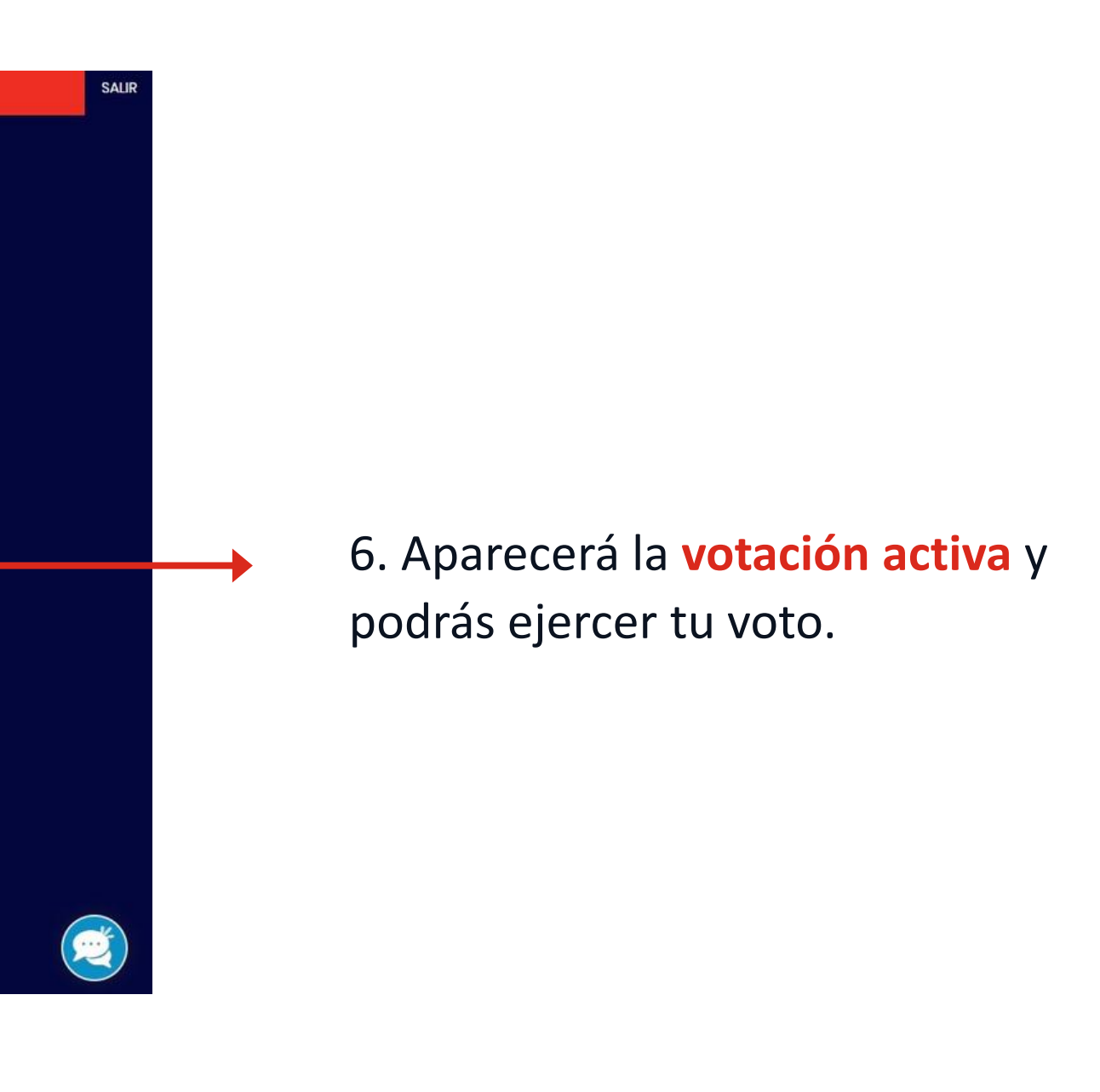

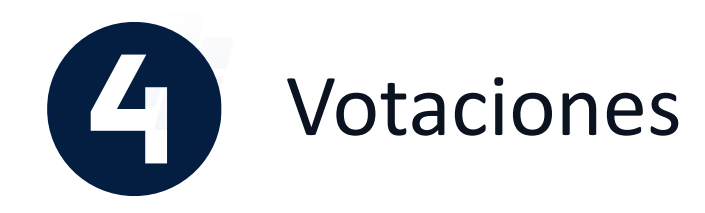

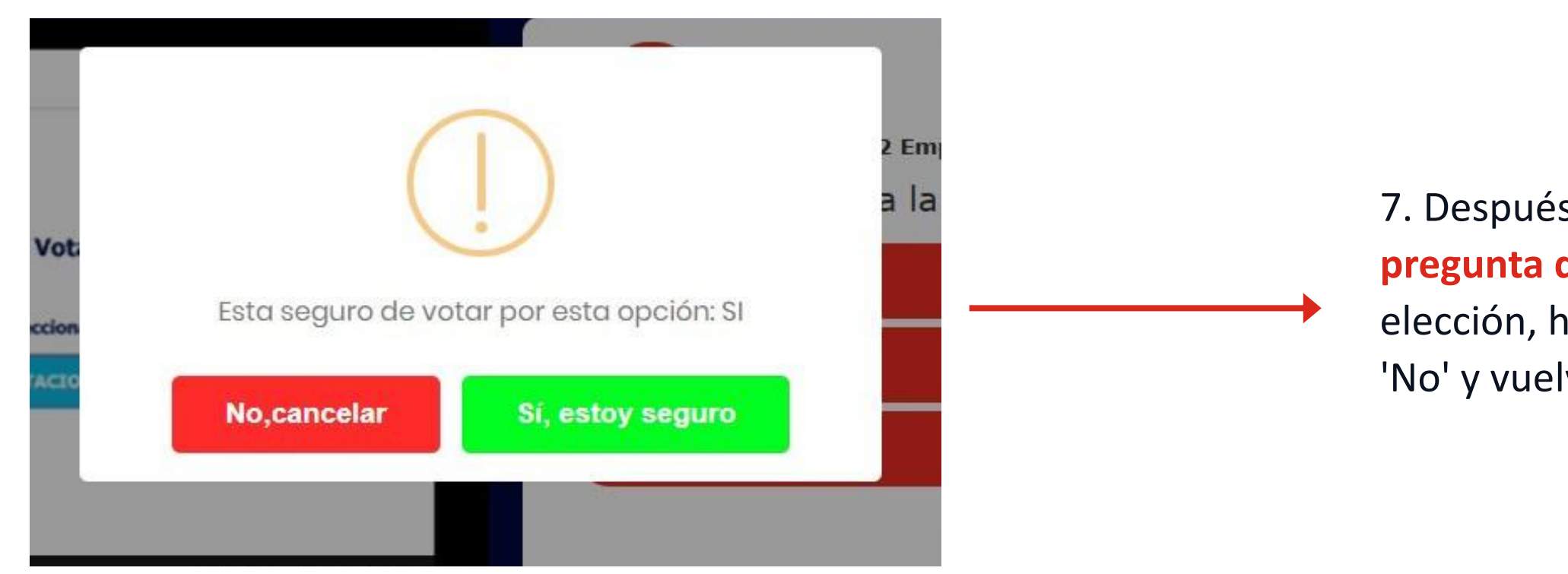

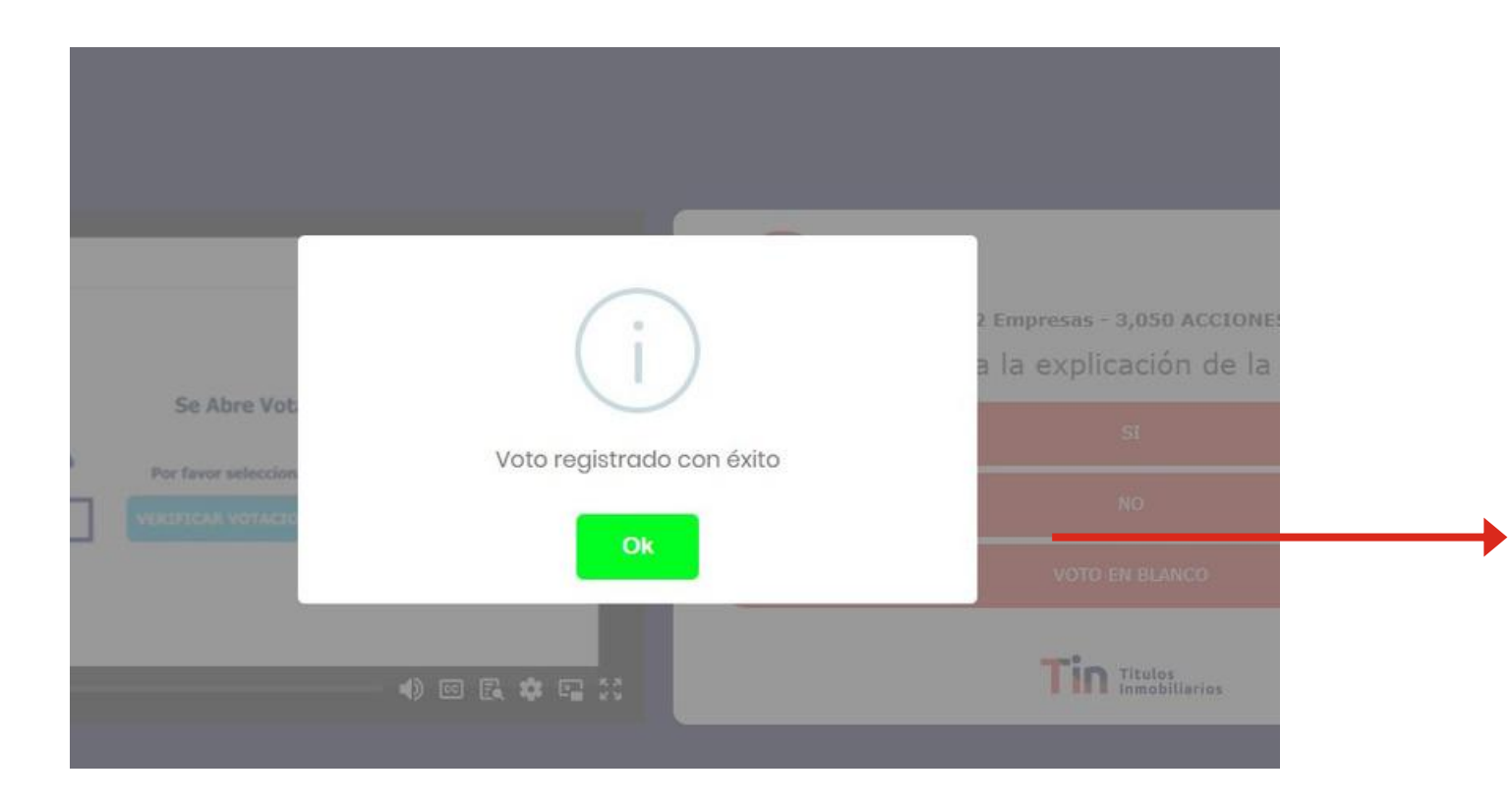

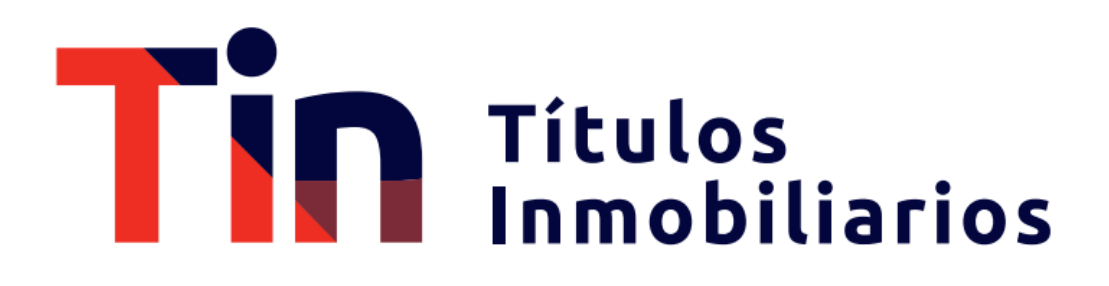

7. Después de emitir tu voto, se te presentará una pregunta de verificación. Si estás seguro de tu elección, haz clic en 'Sí'; de lo contrario, haz clic en 'No' y vuelve a seleccionar tu voto.

8. Una vez registrado tu voto, se desplegará una ventana informándote que el voto se ha registrado con éxito. **Haz clic en 'OK'** y continúa con el proceso en la asamblea.

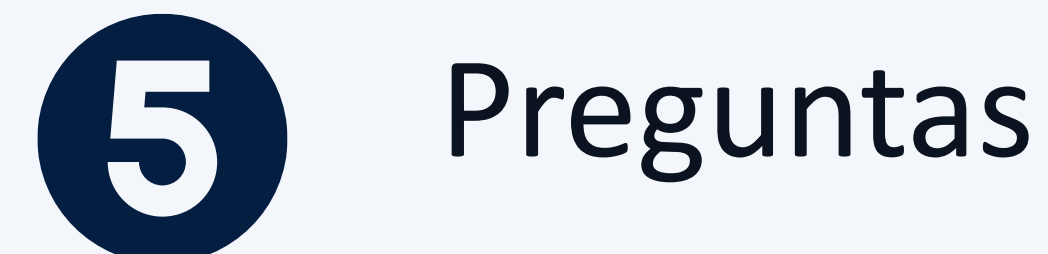

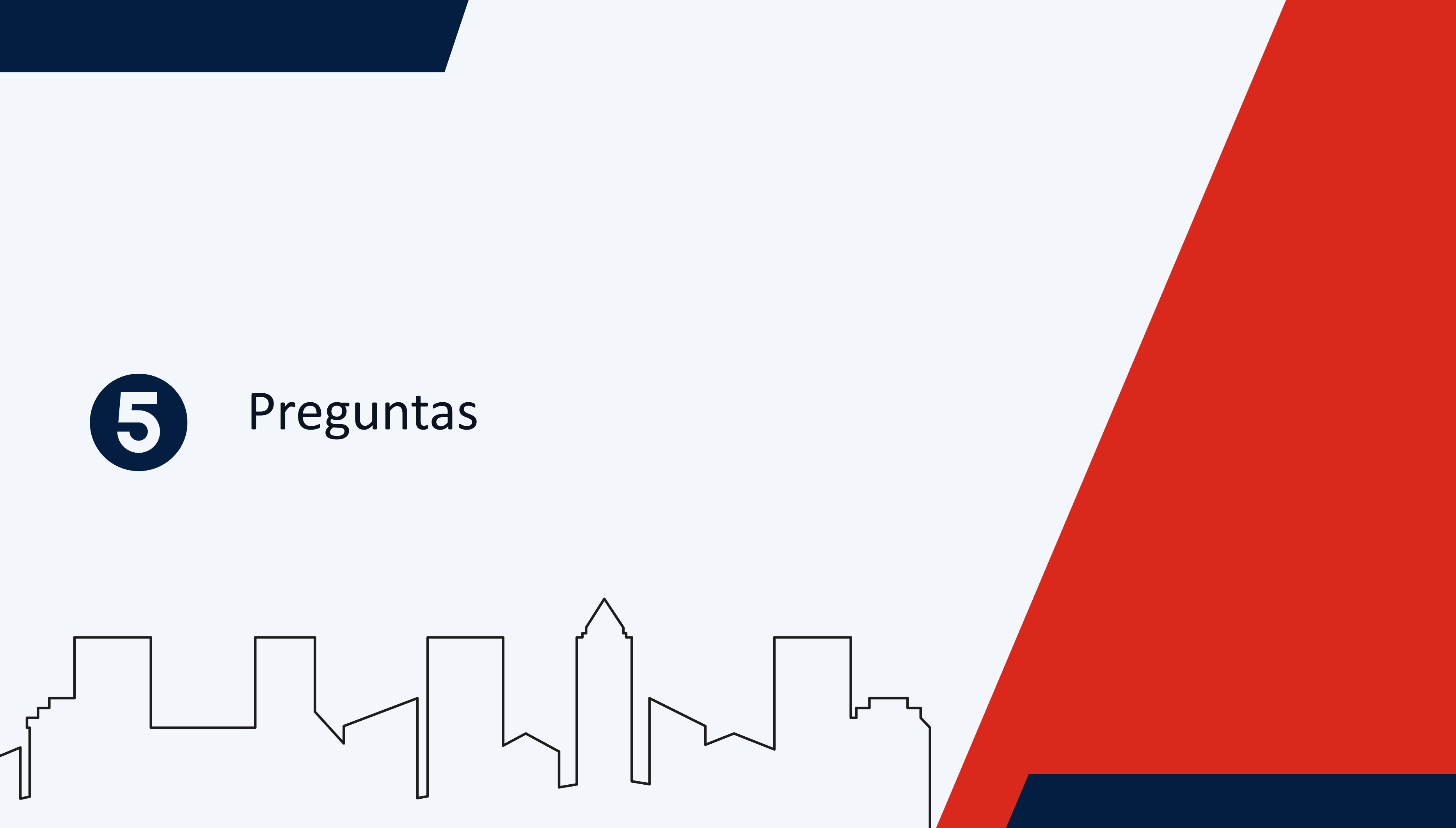

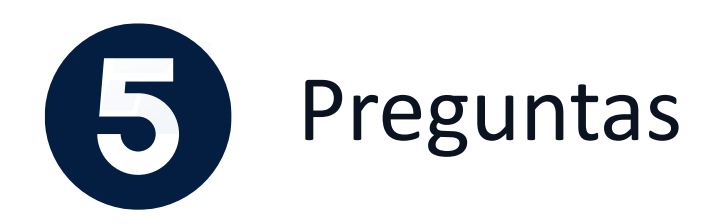

Si desea realizar preguntas en la Asamblea, lo podrá hacer a través del chat de WhatsApp. Recuerde que únicamente los **inversionistas TIN tienen voz y voto en la Asamblea**, los invitados son espectadores.

Nota "Siempre tendrá disponible la opción de pregunta o comentarios de la Asamblea. Si desea intervenir escriba en esta sección. Recuerde dar clic en el icono de Whatsaap."

> Para enviar tu pregunta, selecciona el ícono de WhatsApp y escribe la consulta que deseas realizar. Esta será discutida durante la asamblea.

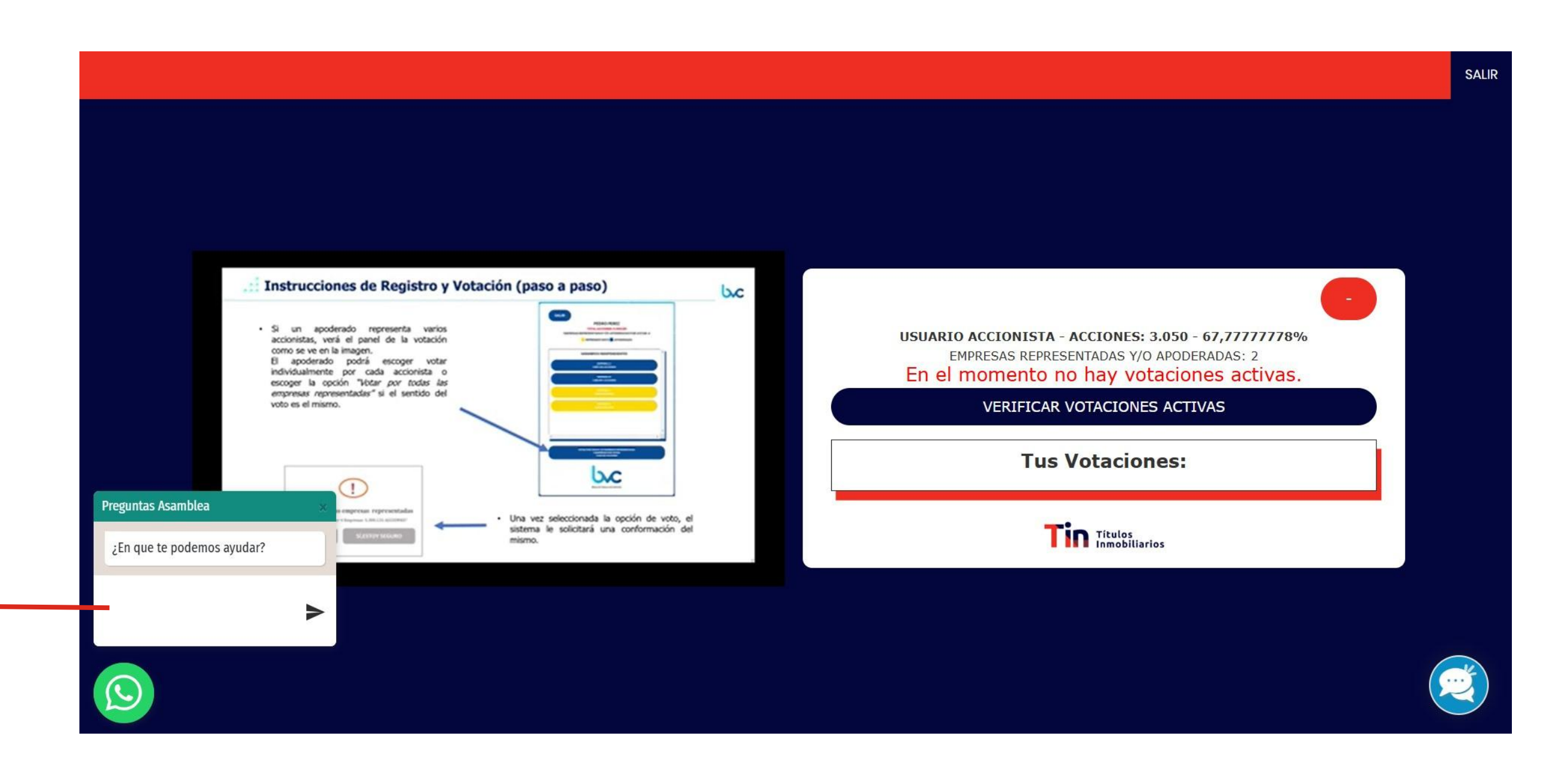

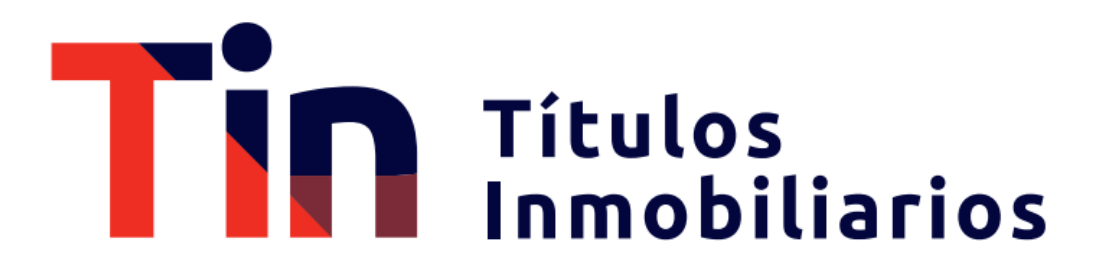

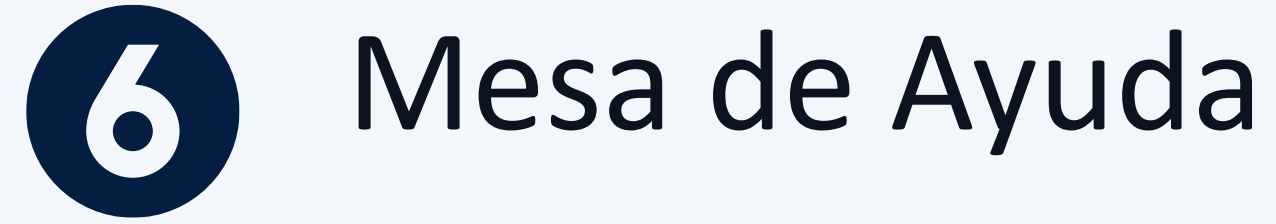

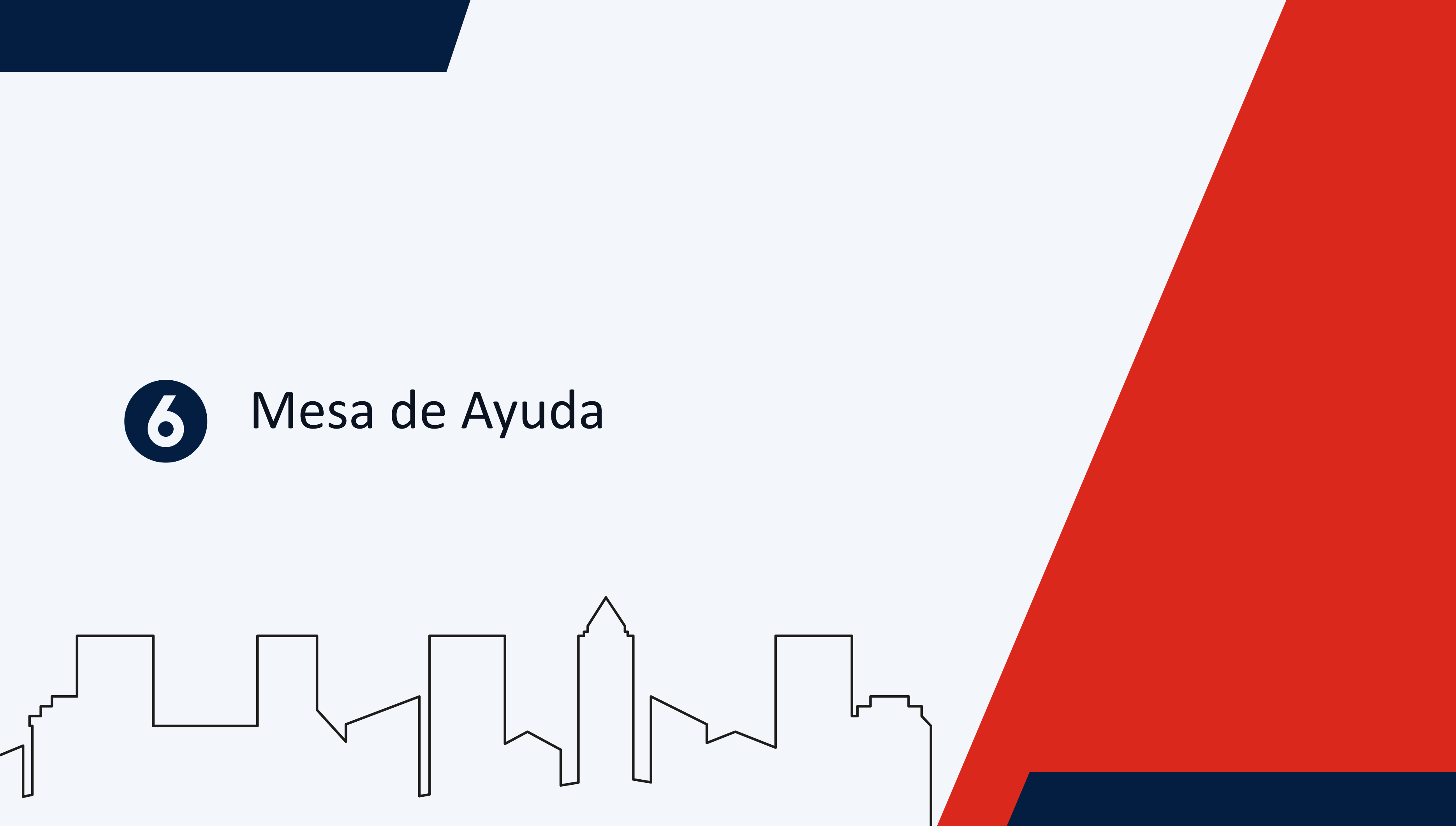

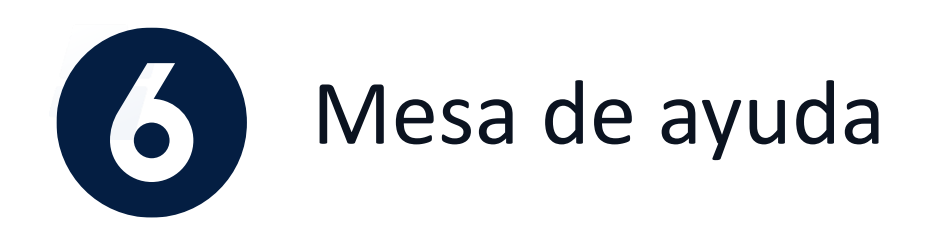

En caso de que necesite algún tipo soporte o ayuda durante la asamblea, hacer clic en el ícono en la parte inferior derecha y describe la situación. Recibirá una solución de manera rápida por medio de un chat virtual.

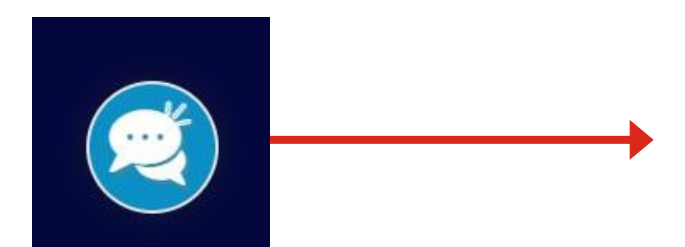

#### Dar **click** en el icono inferior derecho

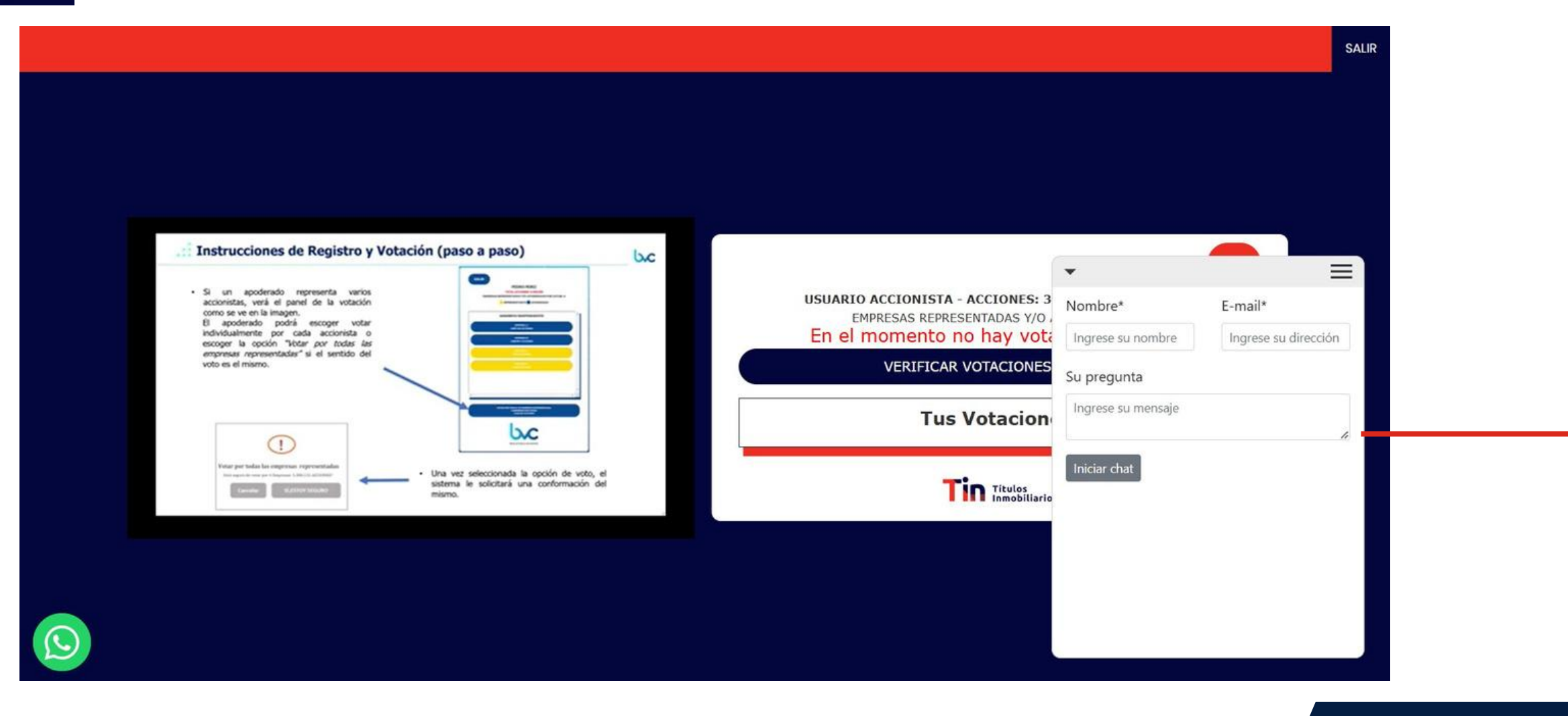

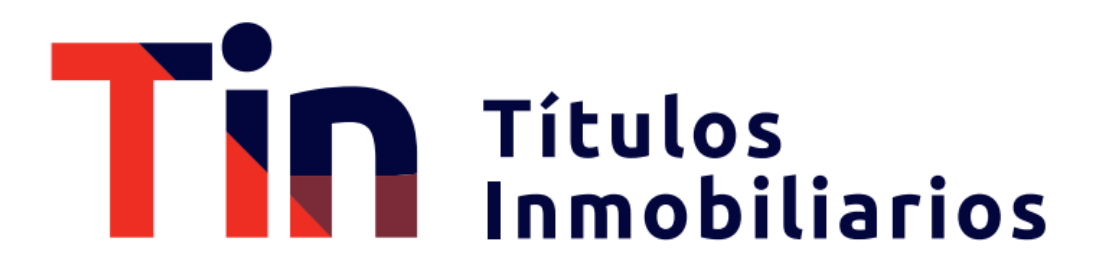

Escriba su nombre, correo electrónico y el tipo de soporte que necesita. Una vez completado, haga clic en 'Iniciar chat' y nos pondremos en contacto para ayudarle.

# Disclaimer

Titularizadora Colombiana S.A publica el presente documento con un carácter estrictamente informativo.

Este documento contiene proyecciones y expectativas del futuro, las cuales involucran elementos significativos de juicio subjetivo y de análisis que reflejan varios supuestos con respecto al desempeño de varios factores. Debido a que los juicios, análisis y supuestos están sujetos a incertidumbres en el negocio, incertidumbres económicas y competitivas más allá del control de la fuente, no puede garantizarse que los resultados serán de acuerdo con las proyecciones y expectativas futuras. La Titularizadora Colombiana S.A. no asume obligación alguna de actualizar o corregir la información contenida en esta presentación.

Esta presentación no reemplaza la información contenida en el prospecto de información ni en el reglamento de emisión, por lo que el prospecto de información y el reglamento de emisión deberán ser consultados por los inversionistas o futuros inversionistas, antes de tomar cualquier decisión de inversión.

La Titularizadora Colombiana S.A. no asume responsabilidad por la utilización que cualquier tercero pueda hacer del contenido plasmado en esta presentación y, por lo tanto, ellos deberán hacer su propio análisis y evaluación de la información acá recogida y serán responsables del análisis y las conclusiones que hagan sobre o con base en esta presentación.

## Títulos Inmobiliarios

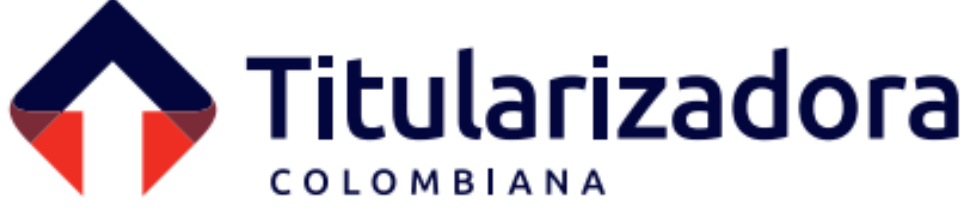